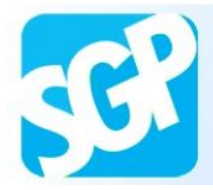

# Passo a passo Adesão dos Médicos Estrangeiros

## Mais Médicos

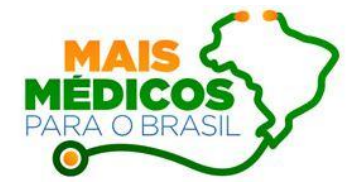

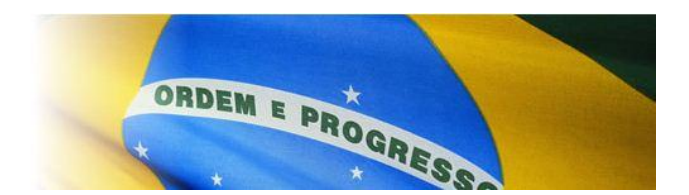

Endereço de acesso ao sistema:

http://maismedicos.saude.gov.br

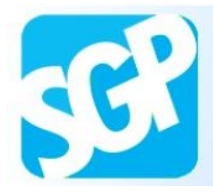

#### Sobre o SGP

SGP é o Sistema de Gerenciamento de Programas criado pela SGTES que engloba os **Programas de formação e provimento de profissionais de saúde disponíveis na Secretaria**. O objetivo é consolidar em um único sistema o cadastro e a adesão a esses Programas, facilitando a inscrição do gestor público e do profissional.

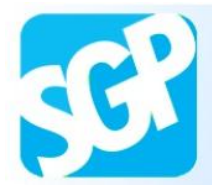

Selecione a imagem com a descrição "Profissionais Médicos Cadastre-se aqui!".

|              |                                                                                                    | Acesso à Informação                                                                                                    | BRASIL           |
|--------------|----------------------------------------------------------------------------------------------------|----------------------------------------------------------------------------------------------------|------------------|
| Início FAQ   | Sistema de Gerenciam                                                                                                    | nento de Programas                                                                                                    |                  |
| 🕒 Documentos | Acesso ao Sistema                                                                                                    |                                                                                                    |                  |
|              | Login         SGP é o Sistema de Gerenciamento engloba os Programas de formaço profissionais de saúde disponíveis na SO o objetivo é consolidar em um único adesão a esses Programas, facilitande público e do profissional.         Image: Construction of the profission of the profission of the profits of the profission of the profission of the profission of the profission of the profission of the profission of the profits of the profits of the | rriado pela SGTES que<br>šo e provimento de<br>ecretaria.<br>sistema o cadastro e a<br>o a inscrição do gestor<br>al Médico<br>aquil<br>mencos<br>autor<br>al Médico<br>aquil<br>mencos<br>aguil<br>mencos<br>aguil<br>aguil<br>aguil<br>a | Nacional de<br>? |
| н            | SUS SUS SUS SUS Assess                                                                                                    | de Gestão do Trabalho<br>iducação na Saúde<br>soria de Informática                                                                                                    |                  |

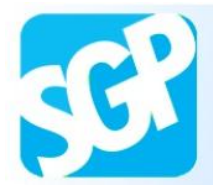

Sistema de Gerenciamento de Programas

## 2<sup>a</sup> Orientação.

Preencha os dados.

| Internet     Internet                                                                                                    | Image: State of the state of the state of the                                                                                                    |                                    |                              |             | Acesso à Informação           | BRAS              |
|----------------------------------------------------------------------------------------------------|----------------------------------------------------------------------------------------------------|------------------------------------|------------------------------|-------------|-------------------------------|-------------------|
| India FAQ     Documentors     DSOUE SAÚDE     Dissoue SAÚDE     Dissoue SAÚDE        Dissoue SAÚDE </th <th>Inicio FAQ     Documentos     Discut: Sañor:   Discut: Sañor:   Discut: Discut: Sañor:   Discut: Discut: Sañor:   D</th> <th>MAIS<br/>MÉDICOS<br/>PARA O BRASIL</th> <th></th> <th>ORDEM E</th> <th>PROGRESSO</th> <th></th>                                                                                                    | Inicio FAQ     Documentos     Discut: Sañor:   Discut: Sañor:   Discut: Discut: Sañor:   Discut: Discut: Sañor:   D                                                                                                    | MAIS<br>MÉDICOS<br>PARA O BRASIL   |                              | ORDEM E     | PROGRESSO                     |                   |
| Documentor       >         Discue savoir       Fraileiro?*         Sim © Não @       Passaporte:*         Passaporte:*       \$5526621         Passaporte:*       10/10/2010         Det emissão passaporte:*       10/10/2010         Det emissão passaporte:*       10/10/2010         Det emissão passaporte:*       10/10/2010         Neme:*       Mais Médicos para o Brasil         Nacionalidade:*       Espanha         País de atuação:*       Espanha         Orgão de Registro       Espanha         País de atuação:*       Espanha         Orgão de Registro       Espanha         Possui Péo-graduação?*       1012         Numero do Registro:*       1012         Possui Péo-graduação?*       1012         Possui Péo-graduação?*       1012         Possui Péo-graduação?*       1012         Possui Péo-graduação?*       1012         Possui Péo-graduação?*       1012         Possui Péo-graduação?*       1012         Possui Péo-graduação?*       1012         Possui Péo-graduação?*       1012         Possui Péo-graduação?*       1012         Possui Péo-graduação?*       1012         Confirme o Esnha:*                                                                                                    | Documentor       *         Cadastro de Profissional       Fordissional         Prodissional       Fordissional         De campo de maissione estatues o como loginol       Passaporte: *         De campo de maissione estatues o como loginol       Passaporte: *         De campo de maissione estatues o como logino es                                                                                                    | Início FAQ                         |                              |             |                               |                   |
| Profissional  Profissional  P  | Discues action         Profusional         Profusional         Profusional         Passaporte:*         Passaporte:*         Passaporte:*         Dt emissão passaporte:*         10/12/2012         Nome:*         Nacionalidade:*         Espanha         Pass aporte:*         10/12/2012         Nome:*         Mais Médicos para o Brasil         Nacionalidade:*         Espanha         Pais emisor         Pass aporte:*         10/12/2012         Nome:*         Mais Médicos para o Brasil         Nacionalidade:*         Espanha         Pais de atuação:*         Espanha         Número do Registro:*         Pofísional:*         Qual?*         Mestrado         Qual?*         Nivel de conhecimento<br>de lingua portuguesa?*         Paiso anjos@saude gov br         Confirme o e-mail:*         pablo.anjos@saude gov br         Confirme o senha:*         Força da Senha:                                                                                                    | Documentos > Cadastro              | de Drofissional              |             |                               |                   |
| Production       Compare con (*) attrice ardo abrigators         Pression Con (*)       Statisce ardo abrigators         Pass aporte:       65326521       (o passaporte ardi used come legin)         Pais emission passaporte:       10/10/2010       Image: come legin)         Dt emissão passaporte:       10/10/2012       Image: come legin)         Dt emissão passaporte:       10/10/2012       Image: come legin)         Nacionalidade:       Espanha       Image: come legin)         Pais de atuação:       Espanha       Image: come legin)         Nacionalidade:       Espanha       Image: come legin)         Nacionalidade:       Espanha       Image: come legin)         Nume:       Mais Médicos para o Brasil       Nacionalidade:         Nacionalidade:       Espanha       Image: come legin)         Vimero do Registro:       BB6532154       Image: come legin)         Numero do Registro:       BB6532154       Image: come legin)         País de Formação:       2012       Image: come legin)         Posui Pósui Pósurgadugão?*       Sim Image: Não Image: come legin)       Image: come legin         Nivel de conhecimento:       Image: come legin       Image: come legin       Image: come legin         Nivel de conhecimento:       Image: come legin       Im                                                                                                    | Poisson       Camper con (*) statics e seño obrget         Brasileiro?**       Sisso         Passaporte:**       65326521         Passaporte:**       65326521         Passaporte:**       0/10/2010         Passaporte:**       10/12/2012         Nome:**       Mais Médicos para o Brasil         Nome:**       Mais Médicos para o Brasil         Nome:**       Nacionalidade:**         Espanha           Pois de atuação:**       Espanha         Pois de atuação:**       Espanha         Pois de atuação:**       Espanha         Pois de Registro       Espanha         Pois de Registro:**       986532154         Pais de formação:**       Espanha         Instituição:**       Universidad De La Laguna         Ano de Formação:**       Espanha         Instituição:**       Universidad De La Laguna         Ano de Formação:**       Pediatria         Nivel de conhecimento<br>da ingua portuguesa:**           Instituição:***       Pediatria         Nivel de conhecimento<br>da ingua portuguesa:**           Confirme o e-mail:**       pablo anjos@saude gov br         Senha:**           Confirme o senha:**                                                                                                    |                                    |                              |             |                               |                   |
| Brasileiro?* Sim     Passaporte:*     Bissileiro?*     Passaporte:*     Bissileiro?*     Passaporte:*     Demissão passaporte:*   Interisão passaporte:*   Interisão passaporte:*                                                                                                    | Brasileiro?*       Sim © Não @         Passaporte:*       65326521       (O passaporte será usa) e como login)         País emissor<br>passaporte:*       10/10/2010       Image: Como login         Dt emissão passaporte:*       10/10/2010       Image: Como login         Dt validade passaporte:*       10/10/2010       Image: Como login         Dt validade passaporte:*       10/10/2012       Image: Como login         Nome:*       Mais Médicos para o Brasil       Image: Como login         Nacionalidade:*       Espanha       Image: Como login         País de atuação:*       Espanha       Image: Como login         Orgão de Registro       Fispanha       Image: Como login         Número do Registro:*       1096522154       Image: Como login         Número do Registro:*       1096522154       Image: Como login         Número do Registro:*       1096522154       Image: Como login         Posui Pós-gradução?*       Sim @ Não @       Image: Como login         Qual?*       Mestrado       Image: Como login         Posui Pós-gradução?*       Sim @ Não @       Image: Como login         Niel de conhecimento<br>de lingua portuguese:*       Lé e Fala       Image: Como login         E-mail:*       pablo anjos@saude gov br       Image: Como login                                                                                                    | 176                                | 1                            |             | Company and (*) anterior      | anda abaiantiata  |
| Duckoss Gerd do Sto. Passaporte:*   Discussor of the session of the session of the sessi                                       | Doudons Gend do Sus.       Passaporte: *       65326521       (O passaporte será usad v como login)         País emissor<br>passaporte: *       10/10/2010       *         Dt emissão passaporte: *       10/10/2010       *         Dt validade passaporte: *       10/10/2010       *         Nome: *       Mais Médicos para o Brasil       *         Nacionalidade: *       Espanha       *         País de atuação: *       Espanha       *         Orgão de Registro       \$986532154       *         Portorissional: *       Universidad De La Laguna       *         Ano de Formação: *       Espanha       *         Possui Póa-graduação? *       *       *         Rossui Póa-graduação? *       *       *         Nivel de conhecimento<br>de lingua portuguesa!*       *       *         Nivel de conhecimento<br>de lingua portuguesa!*       *       *         Confirme o e-mail: *       pablo anjos@saude gov br       *         Confirme a Senha: *       *       *       *         Confirme a Senha: *       *       *       *         Confirme a Senha: *       *       *       *       *         Confirme a Senha: *       *       *       *       * <t< td=""><td>Brasileiro?</td><td>Sim 🔘 Não 🔍</td><td></td><td>Campos com ( ) asterisco</td><td>serao obrigacorio</td></t<>                                                                                                    | Brasileiro?                        | Sim 🔘 Não 🔍                  |             | Campos com ( ) asterisco      | serao obrigacorio |
| Pais emissor Espanha   Dt emissão passaporte:* 10/10/2010   Dt validade passaporte:* 10/12/2012   Nome:* Mais Médicos para o Brasil   Nacionalidade:* Espanha   Pais de atuação:* Espanha   Orgão de Registro Espanha   Orgão de Registro Espanha   Orgão de Registro:* 986532154   Número do Registro:* 10/12/2012   Número do Registro:* 10/16/2014   Pais de Formação:* Espanha   Instituição:* 10/12/2012   Número do Registro:* 10/16/2014   Pais de Formação:* Espanha   Instituição:* 10/12/2012   Núvero do Registro:* 10/16/2014   Pais de Formação:* 10/12/2014   Pais de Formação:* 10/12/2014   Pais de Formação:* 10/12/2014   Pais de Formação:* 10/12/2014   Pais de Formação:* 10/12/2014   Poscui Pós-graduação?* 10/12/2014   Poscui Pós-graduação?* 10/12/2014   Poscui Pós-graduação?* 11/12/2014   Poscui Pós-graduação?* 11/12/2014   Poscui Pós-graduação?* 11/12/2014   Poscui Pós-graduação?* 11/12/2014   Poscui Pós-graduação?* 11/12/2014   Poscui Pós-graduação?* 11/12/2014   Poscui Pós-graduação?* 11/12/2014   Poscui Pós-graduação?* 11/12/2014   Confirme o e-mail:* pablo.anjos@saude gov.br   Senha:*   Confirme o                                                                                                    | País emissor<br>pssaporte:"<br>Dt emissão passaporte:"<br>10/10/2010<br>Dt validade passaporte:"<br>10/12/2012<br>Nome:"<br>Nacionalidade:"<br>Espanha<br>País de atuação:"<br>Espanha<br>País de atuação:<br>Espanha<br>País de atuação:<br>Espanha<br>País de atuação:<br>Espanha<br>Porfissional:"<br>Número do Registro:<br>986652154<br>País de Formação:<br>Espanha<br>Número do Registro:<br>986652154<br>País de Formação:<br>Espanha<br>Número do Registro:<br>986652154<br>País de Formação:<br>Espanha<br>Número do Registro:<br>986652154<br>País de Formação:<br>Espanha<br>Número do Registro:<br>986652154<br>País de Formação:<br>Espanha<br>Número do Registro:<br>986652154<br>País de Formação:<br>Espanha<br>Número do Registro:<br>986652154<br>País de Formação:<br>Espanha<br>Número do Registro:<br>986652154<br>País de Formação:<br>Espanha<br>Número do Registro:<br>986652154<br>País de Formação:<br>Espanha<br>Número do Registro:<br>986652154<br>País de Formação:<br>Espanha<br>Número do Registro:<br>986652154<br>País de Formação:<br>Espanha<br>Número do Registro:<br>986652154<br>País de Formação:<br>Espanha<br>Número do Registro:<br>986652154<br>País de Formação:<br>Espanha<br>Número do Registro:<br>986652154<br>País de Formação:<br>Espanha<br>Nomero do Registro:<br>986652154<br>País de Formação:<br>Espanha<br>Nomero do Registro:<br>986652154<br>País de Formação:<br>Espanha<br>Nomero do Registro:<br>986652154<br>País de Formação:<br>Espanha<br>Nomero do Registro:<br>986652154<br>País de Formação:<br>Espanha<br>Número do Registro:<br>Possui Páis do Registro:<br>Possui Páis do Registro:<br>Possui P | Ouvidoria Geral do SUS. Passaporte | .* 65326521                  | (O passa    | aporte será usado como login) |                   |
| passaporte:" Dt emissão passaporte:" Dt validade passaporte:" Dt validade passaporte:" Dt valida | passaporte:"  Dt emissão passaporte:"  Dt emissão passaporte:"  Dt validade passaporte:"  Nome:"  Nacionalidade:"  Espanha  País de atuação:"  Espanha  Orgão de Registro  Profissional:"  Número do Registro:"  Statastra  Ano de Formação:"  Espanha  Instituição:"  Universidad De La Laguna  Ano de Formação:"  Espanha  País de formação:"  Dt validade passaporte:"  Dt validade passaporte:"  Dt validade:"  Dt validade:"  Dt vali                                                                                                    | País emisso                        | or Espanha                   |             |                               |                   |
| Dt emissão passaporte:* 10/10/2010 1<br>Dt validade passaporte:* 10/12/2012 1<br>Nome:* Mais Médicos para o Brasil<br>Nacionalidade:* Espanha<br>País de atuação:* Espanha<br>Orção de Registro<br>Profiseional:* Espanha<br>Número do Registro:* 986632154<br>País de Formação:* Espanha<br>Instituição:* Universidad De La Laguna<br>Ano de Formação:* 2012 •<br>Possui Pós-graduação?* Sim © Não ©<br>Qual?* Mestrado<br>Especialidade/Área<br>de Atuação:* Lé e Fala<br>Nivel de conhecimento<br>da lingu portuguesa:* pablo.anjos@saude.gov.br<br>Confirme o e-mail:* pablo.anjos@saude.gov.br<br>Senha:*<br>Confirme a Senha:: Frace<br>Profestor                                                                                                    | Dt emissão passaporte:* 10/10/2010 IIII<br>Dt validade passaporte:* 10/12/2012 IIII<br>Nome:* Mais Médicos para o Brasil<br>Nacionalidade:* Espanha<br>País de atuação:* Espanha<br>País de atuação:* Espanha<br>Orgão de Registro<br>Profissional:*<br>Número do Registro:* 986632154<br>País de formação:* Espanha<br>Instituição:* Universidad De La Laguna<br>Ano de Formação:* Espanha<br>Instituição:* Universidad De La Laguna<br>Ano de Formação:* 2012<br>Possui Pós-graduação?* Sim ® Não ®<br>Qual?* Mestrado<br>Especialidade/Área<br>de Atuação:*<br>Nível de conhecimento<br>da lingua portuguesa:*<br>E-mail:* pablo.anjos@saude.gov.br<br>Confirme o e-mail:* pablo.anjos@saude.gov.br<br>Senha:*<br>Confirme a Senha:*<br>Fraca                                                                                                    | passaporte                         | ·*                           |             |                               |                   |
| Dt validade passaporte:* 10/12/2012   Nome:* Mais Médicos para o Brasil   Nacionalidade:* Espanha   Pais de atuação:* Espanha   Orção de Registro: Espanha   Profissional:* Espanha   Número do Registro:* 986532154   Pais de Formação:* Espanha   Número do Registro:* 986532154   Pais de Formação:* Universidad De La Laguna   Ano de Formação:* 2012   Possui Pôs-graduação?* Sim @ Não @   Qual?* Mestrado   Especialidade/Área Pediatria   de Atuação:* Pediatria   Nivel de conhecimento<br>da lingua portuguese:* Lê e Fala   Paiblo.anjos@saude.gov br Senha:*   Confirme o e-mail:* pablo.anjos@saude.gov br   Confirme a Senha:* Forca   Força da Senha:* Forca                                                                                                    | Dt validade passaporte: " [U/12/2012 ]<br>Norme: * Mais Médicos para o Brasil<br>Nacionalidade: * Espanha<br>País de atuação: * Espanha<br>Orgão de Registro<br>Profissional: * 086532154<br>País de Formação: * Espanha<br>Número do Registro: * 986532154<br>País de Formação: * Espanha<br>Instituição: * Universidad De La Laguna<br>Ano de Formação: * 2012<br>Possui Pós-graduação? * sim @ Não @<br>Qual? * Mestrado<br>Especialidade/Área<br>de Atuação: * Lê e Faía<br>Nivel de conhecimento<br>da lingua portugues: * Lê e Faía<br>Nivel de conhecimento<br>da lingua portugues: * lê e Faía<br>E-mail: * pablo anjos@saude gov.br<br>Confirme o e-mail: * pablo anjos@saude gov.br<br>Senha: *                                                                                                    | Dt emissão                         | passaporte:* 10/10/2010      |             |                               |                   |
| Nome:**       Mais Médicos para o Brasil         Nacionalidade:*       Espanha         País de atuação:*       Espanha         Orgão de Registro       Espanha         Profissional:*       986532154         Número do Registro:*       986532154         País de Formação:*       Espanha         Instituição:*       Universidad De La Laguna         Ano de Formação:*       2012         Possui Pós-graduação?*       sim @ Não @         Qual?*       Mestrado         Nível de conhecimento<br>da lingua portuguesa:*       Lé e Fala         Nivel de conhecimento<br>da lingua portuguesa:*       Lé e Fala         E-mail:*       pablo anjos@saude gov.br         Confirme a Senha:*          Força da Senha:       Fraca                                                                                                    | Nome:* Mais Médicos para o Brasil   Nacionalidade:* Espanha   Pais de atuação:* Espanhol   Orgão de Registro Espanhol   Profissional:* \$86632164   Número do Registro:* \$986632164   Pais de Formação:* Espanha   Instituição:* Universidad De La Laguna   Ano de Formação:* 2012   Possui Pós-graduação?* sim @ Não @   Qual?* Mestrado   Respecialidade/Área Pediatria   de Atuação:* Lê e Fala   Nível de conhecimento Lê e Fala   da lingua portuguesa:* pablo anjos@saude.gov.br   Confirme o e-mail:* pablo anjos@saude.gov.br   Senha:*   Confirme a Senha:*                                                                                                    | Dt validade                        | passaporte:* 10/12/2012      |             |                               |                   |
| Nacionalidade:*       Espanha       •         País de atuação:*       Espanha       •       •         Orgão de Registro       Espanhol       •       •         Profissional:*       986532154       •       •         Número do Registro:*       986532154       •       •         País de Formação:*       Espanha       •       •         Instituição:*       Universidad De La Laguna       •         Ano de Formação:*       2012       •         Possui Pós-graduação?*       sim @ Não @       •         Qual?*       Mestrado       •         Rivel de conhecimento da lingua portuguesa:*       Lé e Fala       •         Nível de conhecimento da lingua portuguesa:*       Lé e Fala       •         E-mail:*       pablo.anjos@saude gov.br       •         Confirme o e-mail:*       pablo.anjos@saude gov.br       •         Confirme a Senha:*       •       •       •         Força da Senha:       Fraca       •       •                                                                                                    | Nacionalidade:** Espanha   País de atuação:** Espanha   Orgão de Registro Espanhol   Profissional:** 986532154   Número do Registro:** 986532154   País de Formação:** Espanha   Instituição:** Universidad De La Laguna   Ano de Formação:** 2012   Possui Pós-graduação?** Sim © Não ©   Qual?** Mestrado   Especialidade/Área Pediatria   de Atuação:** Lé e Fala   Nível de conhecimento Lé e Fala   da lingua portuguesa:** Lé e Fala   E-mail:** pablo.anjos@saude.gov.br   Confirme o e-mail:** pablo.anjos@saude.gov.br   Senha:**   Confirme a Senha:**   Força da Senha: Fraca                                                                                                    | Nome:*                             | Mais Médicos para o          | Brasil      |                               |                   |
| Pais de atuação: Espanha   Orgão de Registro Espanhol   Profissional: 986532154   País de Formação: Espanha   Instituição: Universidad De La Laguna   Ano de Formação: 2012   Possui Pós-graduação? Sim © Não ©   Qual?* Mestrado   Especialidade/Área Pediatria   de Atuação: Lé e Fala   Nível de conhecimento Lé e Fala   da lingua portuguesa: Lé e Fala   E-mail:* pablo anjos@saude gov.br   Senha:*   Confirme a Senha:*   Força da Senha: Fraca                                                                                                    | País de atuação:** Espanha   Orgão de Registro Espanhol   Profissional:** 986532154   Número do Registro:** 986532154   País de Formação:** Espanha   Instituição:* Universidad De La Laguna   Ano de Formação:** 2012   Possui Pós-graduação?** Sim @ Não @   Qual?** Mestrado   Especialidade/Área Pediatria   de Atuação:** Lé e Fala   Nível de conhecimento Lé e Fala   da lingua portuguesa:** pablo.anjos@saude.gov.br   Confirme o e-mail:** pablo.anjos@saude.gov.br   Senha:**   Confirme a Senha:**                                                                                                    | Nacionalida                        | ide:* Espanha                |             |                               |                   |
| Orgão de Registro Espanhol   Profissional:* 986532154   Número do Registro:* 986532154   País de Formação:* Espanha   Instituição:* Universidad De La Laguna   Ano de Formação:* 2012   Possui Pós-graduação?* Sim © Não ©   Qual?* Mestrado   Especialidade/Área Pediatria   de Atuação:* Pediatria   Nível de conhecimento Lê e Fala   da lingua portuguesa:* Lê e Fala   E-mail:* pablo.anjos@saude.gov.br   Confirme o e-mail:* pablo.anjos@saude.gov.br   Senha:*   Confirme a Senha:*   Fraca Cadastrar                                                                                                    | Orgão de Registro Espanhol   Profissional:* B86532154   Número do Registro:* 986532154   País de Formação:* Espanha   Instituição:* Universidad De La Laguna   Ano de Formação:* 2012   Possui Pós-graduação?* Sim © Não ©   Qual?* Mestrado   Especialidade/Área Pediatria   de Atuação:* Lá e Fala   Nível de conhecimento<br>da lingua portuguesa:* Lá e Fala   E-mail:* pablo.anjos@saude.gov.br   Confirme o e-mail:** pablo.anjos@saude.gov.br   Senha:**   Força da Senha: Fraca                                                                                                    | País de atu                        | ação:* Espanha               | <b></b>     |                               |                   |
| Número do Registro:986632154País de Formação:EspanhaInstituição:Universidad De La LagunaAno de Formação:2012Possui Pós-graduação?Sim @ Não @Qual?*MestradoEspecialidade/Área<br>de Atuação:PediatriaNível de conhecimento<br>da lingua portuguesa:Lé e FalaPablo.anjos@saude.gov.brConfirme o e-mail:pablo.anjos@saude.gov.brConfirme a Senha:Image: FracaForça da Senha:Fraca                                                                                                    | Número do Registro:986532154País de Formação:*EspanhaInstituição:*Universidad De La LagunaAno de Formação:*2012Possui Pós-graduação?*Sim<br>Não<br>PediatriaQual?*MestradoEspecialidade/Área<br>de Atuação:*PediatriaNível de conhecimento<br>da lingua portuguesa:*Lé e FalaE-mail:*pablo.anjos@saude.gov.brConfirme o e-mail:*pablo.anjos@saude.gov.brSenha:*Força da Senha:Fraca                                                                                                    | Orgão de R<br>Profissional         | egistro Espanhol             |             |                               |                   |
| Pais de Formação:* Espanha   Instituição:* Universidad De La Laguna   Ano de Formação:* 2012   Possui Pós-graduação?* Sim  Não    Qual?* Mestrado   Qual?* Mestrado   Especialidade/Área<br>de Atuação:* Pediatria   Nível de conhecimento<br>da lingua portuguesa:* Lé e Fala   E-mail:** pablo.anjos@saude.gov.br   Confirme o e-mail:** pablo.anjos@saude.gov.br   Senha:**   Força da Senha: Fraca                                                                                                    | País de Formação:* Espanha   Instituição:* Universidad De La Laguna   Ano de Formação:* 2012   Possui Pós-graduação?* Sim <ul> <li>Não</li> <li>Qual?*</li> <li>Mestrado</li> <li>Especialidade/Área</li> <li>de Atuação:*</li> </ul> Nível de conhecimento Lê e Fala   Anil:* pablo anjos@saude.gov.br   Confirme o e-mail:* pablo anjos@saude.gov.br   Senha:*   Força da Senha: Fraca                                                                                                    | Número do                          | Registro:* 986532154         |             |                               |                   |
| Instituição: * Universidad De La Laguna  Ano de Formação: * 2012  Possui Pós-graduação? * Sim ® Não © Qual?* Mestrado  Especialidade/Área  de Atuação: * Pediatria de Atuação: * Lê e Fala  Nível de conhecimento da lingua portuguesa: * Lê e Fala  E-mail: * pablo.anjos@saude.gov.br Confirme o e-mail: * pablo.anjos@saude.gov.br Senha: * Força da Senha: Fraca                                                                                                    | Instituição:* Universidad De La Laguna   Ano de Formação: 2012   Possui Pós-graduação?* Sim  Não  Qual?*   Mestrado    Qual?* Mestrado   Especialidade/Área<br>de Atuação:* Pediatria   Nível de conhecimento<br>da lingua portuguesa:* Lê e Fala   E-mail:* pablo.anjos@saude.gov.br   Confirme o e-mail:* pablo.anjos@saude.gov.br   Senha:*   Confirme a Senha:*   Força da Senha: Fraca                                                                                                    | País de For                        | mação:* Espanha              |             | -                             |                   |
| Ano de Formação:* 2012   Possui Pós-graduação?* Sim ® Não ®   Qual?* Mestrado   Qual?* Mestrado   Especialidade/Área Pediatria   de Atuação:* Pediatria   Nível de conhecimento<br>da lingua portuguesa:* Lé e Fala   E-mail:* pablo.anjos@saude.gov.br   Confirme o e-mail:* pablo.anjos@saude.gov.br   Senha:*   Força da Senha: Fraca                                                                                                    | Ano de Formação:** 2012   Possui Pós-graduação?** Sim                                                                                                    | Instituição:                       | * Universidad De La La       | aguna       |                               |                   |
| Possui Pós-graduação?* Sim  Não  Qual?* Mestrado Especialidade/Área de Atuação:* Pediatria Nível de conhecimento da lingua portuguesa:* Lê e Fala E-mail:* pablo.anjos@saude.gov.br Confirme o e-mail:* pablo.anjos@saude.gov.br Senha:* Força da Senha: Fraca                                                                                                    | Possui Pós-graduação?* Sim <ul> <li>Não</li> <li>Qual?*</li> <li>Mestrado</li> <li>Especialidade/Área</li> <li>de Atuação:*</li> </ul> Nível de conhecimento da lingua portuguesa:* Lé e Fala <ul> <li>E-mail:*</li> <li>pablo.anjos@saude.gov.br</li> </ul> Confirme o e-mail:* pablo.anjos@saude.gov.br   Senha:* <ul> <li>confirme a Senha:*</li> <li>Fraca</li> </ul>                                                                                                    | Ano de For                         | mação:* 2012 💌               | <u> </u>    |                               |                   |
| Qual?* Mestrado   Especialidade/Área Pediatria   de Atuação:* Pediatria   Nível de conhecimento Lê e Fala   da lingua portuguesa:* pablo.anjos@saude.gov.br   E-mail:* pablo.anjos@saude.gov.br   Confirme o e-mail:* pablo.anjos@saude.gov.br   Senha:*   Força da Senha:   Força da Senha: Fraca                                                                                                    | Qual?* Mestrado   Especialidade/Área Pediatria   de Atuação:* Pediatria   Nível de conhecimento<br>da lingua portuguesa:* Lê e Fala   E-mail:* pablo.anjos@saude.gov.br   Confirme o e-mail:* pablo.anjos@saude.gov.br   Senha:*   Confirme a Senha:*   Força da Senha: Fraca                                                                                                    | Possui Pós-                        | -graduação?* Sim 🔍 Não 🔘     |             |                               |                   |
| Especialidade/Área   de Atuação:*   Nível de conhecimento   da lingua portuguesa:*   E-mail:*   pablo.anjos@saude.gov.br   Confirme o e-mail:*   pablo.anjos@saude.gov.br   Senha:*                                                                                                    | Especialidade/Área   de Atuação:*   Nível de conhecimento   da lingua portuguesa:*   E-mail:*   pablo.anjos@saude.gov.br   Confirme o e-mail:*   pablo.anjos@saude.gov.br   Senha:*   confirme a Senha:*   Força da Senha:   Fraca                                                                                                    | Qual?*                             | Mestrado                     |             |                               |                   |
| Nível de conhecimento<br>da lingua portuguesa:* Lê e Fala   E-mail:* pablo.anjos@saude.gov.br   Confirme o e-mail:* pablo.anjos@saude.gov.br   Senha:*   Confirme a Senha:*   Força da Senha: Fraca                                                                                                    | Nível de conhecimento da lingua portuguesa:*       Lê e Fala         E-mail:*       pablo.anjos@saude.gov.br         Confirme o e-mail:*       pablo.anjos@saude.gov.br         Senha:*          Confirme a Senha:*          Força da Senha:       Fraca                                                                                                    | Especialida<br>de Atuação          | de/Área Pediatria            |             |                               |                   |
| E-mail:* pablo.anjos@saude.gov.br<br>Confirme o e-mail:* pablo.anjos@saude.gov.br<br>Senha:*<br>Confirme a Senha:*<br>Força da Senha: Fraca                                                                                                    | E-mail:* pablo.anjos@saude.gov.br<br>Confirme o e-mail:* pablo.anjos@saude.gov.br<br>Senha:*<br>Confirme a Senha:*<br>Força da Senha: Fraca                                                                                                    | Nível de co<br>da lingua p         | nhecimento<br>ortuguesa:*    | -           |                               |                   |
| Confirme o e-mail: " pablo.anjos@saude.gov.br<br>Senha: "<br>Confirme a Senha: "<br>Força da Senha: Fraca                                                                                                    | Confirme o e-mail: ** pablo.anjos@saude.gov.br<br>Senha: ** •••••••<br>Confirme a Senha: ** ••••••<br>Força da Senha: Fraca                                                                                                    | E-mail:*                           | pablo anios@saude o          | ov.br       |                               |                   |
| Senha:* Confirme a Senha: Força da Senha: Fraca Cadastrar                                                                                                    | Senha:* Confirme a Senha:* Força da Senha: Fraca Cadastrar                                                                                                    | Confirme o                         | e-mail:* pablo anios@saude o | ov br       |                               |                   |
| Confirme a Senha: * Fraca                                                                                                    | Confirme a Senha: Fraca                                                                                                    | Senha:*                            |                              |             |                               |                   |
| Força da Senha: Fraca                                                                                                    | Força da Senha: Fraca                                                                                                    | Confirme a                         | Senha:*                      |             |                               |                   |
| Cadastrar                                                                                                    | Cadastrar                                                                                                    | Eoros da S                         | enha:                        |             |                               |                   |
|                                                                                                    |                                                                                                    | rorça da Se                        | Fidud                        | 🗑 Cadastrar |                               |                   |
|                                                                                                    |                                                                                                    |                                    |                              |             |                               |                   |
|                                                                                                    |                                                                                                    |                                    |                              |             |                               |                   |

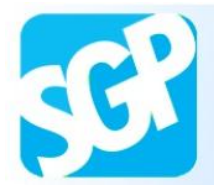

## Sistema de Gerenciamento de Programas

## 3<sup>a</sup> Orientação.

Selecione o botão "Cadastrar".

| ro de Profissional anal "0?" Sim  Não  Não  rte:  65326521 issor rte:  5ão passaporte:  10/10/2010  ade passaporte:  10/12/2012  Mais Médicos para o f Idade:  Espanha atuação:  Espanha atuação:  Espanha atuação:  Espanha atuação:  Espanha atuação:  Espanha | Brasil                                                                                                    |                                                                                                    | Campos com (*) asterisc                                                                                                    | o serão obrigatório                                                                                                    |
|----------------------------------------------------------------------------------------------------|----------------------------------------------------------------------------------------------------|----------------------------------------------------------------------------------------------------|----------------------------------------------------------------------------------------------------|----------------------------------------------------------------------------------------------------|
| ro de Profissional anal o?* Sim © Não © irte:* 65326521 issor irte:* Espanha ade passaporte:* 10/10/2010 ade passaporte:* 10/12/2012 dais Médicos para o f lidade:* Espanha atuação:* Espanha atuação:* Espanha atuação:* Espanha atuação:* Espanha              | Brasil                                                                                                    | (O passaporte se                                                                                                    | Campos com (*) asterisc<br>erá usado como logín)                                                                                                    | o serão obrigatório                                                                                                    |
| ro de Profissional  onal  o?* Sim © Não ©  irte:* 65326521  issor Espanha  irte:* são passaporte:* 10/10/2010  ade passaporte:* 10/12/2012  Mais Médicos para o f  lidade:* Espanha  atuação:* Espanha  atuação:* Espanha  atuação:* Espanha                     | Brasil                                                                                                    | (O passaporte se                                                                                                    | Campos com (*) asterisc<br>erá usado como login)<br>v                                                                                                    | o serão obrigatório                                                                                                    |
| ro de Profissional onal o?* Sim © Não © irte:* 65326521 issor irte:* 10/10/2010 ade passaporte:* 10/10/2012 Mais Médicos para o f lidade:* Espanha atuação:* Espanha e Registro inal:* Espanhol                                                                  | Brasil                                                                                                    | (O passaporte se                                                                                                    | Campos com (*) asterisc<br>erá usado como login)<br>•                                                                                                    | o serão obrigatório                                                                                                    |
| onal onal Sim © Não © irte:* 65326521 issor irte:* 10/10/2010 ade passaporte:* 10/12/2012 Mais Médicos para o f lidade:* Espanha atuação:* Espanha e Registro inal:*                                                                                             | Brasil                                                                                                    | (O passaporte se                                                                                                    | Campos com (*) asterisc<br>erá usado como login)<br>T                                                                                                    | o serão obrigatório                                                                                                    |
| ro?* Sim © Não<br>prte:* 65326521<br>issor Espanha<br>irte:* 10/10/2010<br>ade passaporte:* 10/12/2012<br>Mais Médicos para o f<br>lidade:* Espanha<br>atuação:* Espanha<br>e Registro Espanhol<br>mal:*                                                         | Brasil                                                                                                    | (O passaporte se                                                                                                    | Campos com (*) asterisc<br>ará usado como login)                                                                                                    | o serão obrigatório                                                                                                    |
| ro?* Sim © Não<br>orte:* 65326521<br>issor Espanha<br>isso passaporte:* 10/10/2010<br>ade passaporte:* 10/12/2012<br>Mais Médicos para o R<br>lidade:* Espanha<br>atuação:* Espanha<br>e Registro nal.*                                                          | Brasil                                                                                                    | (O passaporte se                                                                                                    | erá usado como login)<br>•                                                                                                    |                                                                                                    |
| issor<br>issor<br>irte:" Espanha<br>São passaporte:" 10/10/2010 III<br>ade passaporte:" 10/12/2012 III<br>Mais Médicos para o f<br>Iidade:" Espanha<br>atuação:" Espanha<br>e Registro<br>inal:"                                                                 | Brasil                                                                                                    | (O passaporte se                                                                                                    | erá usado como login)<br>V                                                                                                    |                                                                                                    |
| issor Espanha<br>prte:*<br>são passaporte:* 10/10/2010<br>ade passaporte:* 10/12/2012<br>Mais Médicos para o f<br>Mais Médicos para o f<br>Espanha<br>atuação:* Espanha<br>e Registro<br>inal:*                                                                  | Brasil                                                                                                    | 0                                                                                                    | •                                                                                                    |                                                                                                    |
| são passaporte:" 10/10/2010 III<br>ade passaporte:" 10/12/2012 III<br>Mais Médicos para o f<br>lidade:" Espanha<br>atuação:" Espanha<br>e Registro<br>inal:"                                                                                                    | Brasil                                                                                                    | 0                                                                                                    | ×                                                                                                    |                                                                                                    |
| ade passaporte:" 10/10/2010 IIII<br>ade passaporte:" 10/12/2012 IIII<br>Mais Médicos para o f<br>Iidade:" Espanha<br>atuação:" Espanha<br>e Registro<br>inal:"                                                                                                   | Brasil                                                                                                    | 0                                                                                                    | ×                                                                                                    |                                                                                                    |
| ade passaporte:" 10/12/2012<br>Mais Médicos para o l<br>lidade:" Espanha<br>atuação:" Espanha<br>e Registro<br>inal:"                                                                                                    | Brasil                                                                                                    | 0                                                                                                    | ×                                                                                                    |                                                                                                    |
| Mais Médicos para o l<br>lidade:* Espanha<br>atuação:* Espanha<br>e Registro Espanhol<br>inal:*                                                                                                    |                                                                                                    | 0                                                                                                    | T                                                                                                    |                                                                                                    |
| lidade:* Espanha<br>atuação:* Espanha<br>e Registro Espanhol<br>mal:*                                                                                                    | •                                                                                                    | 0                                                                                                    | •                                                                                                    |                                                                                                    |
| atuação:* Espanha<br>e Registro Espanhol<br>mal:*                                                                                                    | •                                                                                                    | 2                                                                                                    |                                                                                                    |                                                                                                    |
| le Registro Espanhol                                                                                                    |                                                                                                    |                                                                                                    |                                                                                                    |                                                                                                    |
| de Desister 8                                                                                                    |                                                                                                    |                                                                                                    |                                                                                                    |                                                                                                    |
| 00 Kegistro: 986532154                                                                                                    |                                                                                                    |                                                                                                    |                                                                                                    |                                                                                                    |
| Formação:* Espanha                                                                                                    |                                                                                                    | 5                                                                                                    | •                                                                                                    |                                                                                                    |
| ão:* Universidad De La La                                                                                                    | aduna                                                                                                    | -                                                                                                    |                                                                                                    |                                                                                                    |
| Formação:* 2012                                                                                                    |                                                                                                    |                                                                                                    |                                                                                                    |                                                                                                    |
| vós-graduação?" Sim 💿 Não 🔘                                                                                                    |                                                                                                    |                                                                                                    |                                                                                                    |                                                                                                    |
| Mestrado                                                                                                    |                                                                                                    |                                                                                                    |                                                                                                    |                                                                                                    |
| idade/Área Pediatria<br>ção:*                                                                                                    |                                                                                                    |                                                                                                    |                                                                                                    |                                                                                                    |
| conhecimento<br>a portuguesa:*                                                                                                    | •                                                                                                    |                                                                                                    |                                                                                                    |                                                                                                    |
| pablo.anjos@saude.gr                                                                                                    | jov.br                                                                                                    |                                                                                                    |                                                                                                    |                                                                                                    |
| e o e-mail:* pablo.anjos@saude.or                                                                                                    | jov.br                                                                                                    |                                                                                                    |                                                                                                    |                                                                                                    |
| ·                                                                                                    | '                                                                                                    |                                                                                                    |                                                                                                    |                                                                                                    |
| e a Senha:*                                                                                                    |                                                                                                    |                                                                                                    |                                                                                                    |                                                                                                    |
| a Senha: Fraca                                                                                                    | 🖬 Cadastrar                                                                                                    |                                                                                                    |                                                                                                    |                                                                                                    |
|                                                                                                    | Mestrado<br>Mestrado<br>Pediatria<br>ção:*<br>e conhecimento<br>la portuguesa:*<br>pablo.anjos@saude.g<br>pablo.anjos@saude.g<br>pablo.anjos@saude.g<br>a Senha:<br>Fraca | Mestrado       Iidade/Área       ção:**       e conhecimento       a portuguesa:**       pablo.anjos@saude.gov.br       ne o e-mail:**       pablo.anjos@saude.gov.br       ne a Senha:**       a Senha:       Fraca | Mestrado   iidade/Área   ção:*   e conhecimento   la portuguesa:*   pablo.anjos@saude.gov.br   ne o e-mail:*   pablo.anjos@saude.gov.br   *   ne a Senha:*   Fraca | Mestrado   iidade/Årea   ção:*   e conhecimento   l.ê e Fala   pablo.anjos@saude.gov.br   ne o e-mail:*   pablo.anjos@saude.gov.br   *   ne a Senha:*   Fraca |

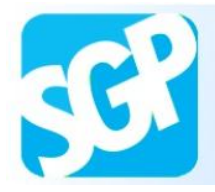

Selecione o botão "Concordo" apenas se desejar participar do programa Mais Médicos para o Brasil.

| Documentos > | Cadastro de Droficsi           | onal                                              |
|--------------|--------------------------------|---------------------------------------------------|
|              | Cauastro de Pronssi            |                                                   |
|              | Profissional                   |                                                   |
|              | Brasileiro?*                   | Campos com (*) asterisco serão obrigatórios       |
|              | CPF:*                          |                                                   |
|              | Bassaparter                    | 231/40333 (O cpt sera usado como login)           |
|              | Idf                            | 102030                                            |
|              | Nome:**                        | ais Médicos para o Brasil                         |
|              | Nacionalidade:*                | irasil                                            |
|              | Pais d Aviso                   |                                                   |
|              | Institu<br>Sou médico e deseio | participar do programa Mais Médicos para o Brasil |
|              | Revali                         |                                                   |
|              | Estade                         | Concordo Não concordo                             |
|              | Munici                         |                                                   |
|              | revalidação:*                  |                                                   |
|              | E-mail:*                       | ail, om                                           |
|              | Confirme o e-mail:*            | os@gmail.com                                      |
|              | Senha:*                        |                                                   |
|              | Confirme a Senhav*             |                                                   |
|              | Comme a Senna.                 |                                                   |
|              | Força da Senha:                | Média                                             |
|              |                                | er Cadastrar                                      |
|              |                                |                                                   |

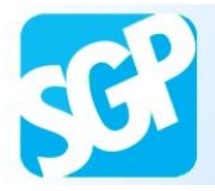

Selecione o botão "Ir para o Login".

| MAIS C<br>MÉDICOS<br>PARA O BRASIL<br>O<br>Início FAQ Fale | Conosco                                                                                                    |
|------------------------------------------------------------|----------------------------------------------------------------------------------------------------|
| Documentos >                                               | Cadastro de Profissional                                                                                                    |
| DISQUE SAÚDE<br>136<br>Ouvidoris Gereil do SUS             | Profissional Brasileiro?* Sim O Não O CPF:* Passa Nome Nacior Cadastro Realizado com sucesso! Vocé receberá um e-mail com um endereço eletrônico para confirmação desta |
|                                                            | País d<br>Institu<br>Revali<br>E-mail:*<br>Confirme o e-mail:*<br>Confirme a Senha:*                                                                                    |
|                                                            | Força da Senha:  Cadastrar  Cadastrar  Sus  Sus  Sus  Sus  Sus  Sus  Sus  Sus                                                                                           |

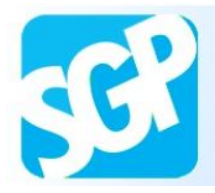

Acesse o e-mail cadastrado e selecione o link para validar o seu cadastro de acesso ao SGP.

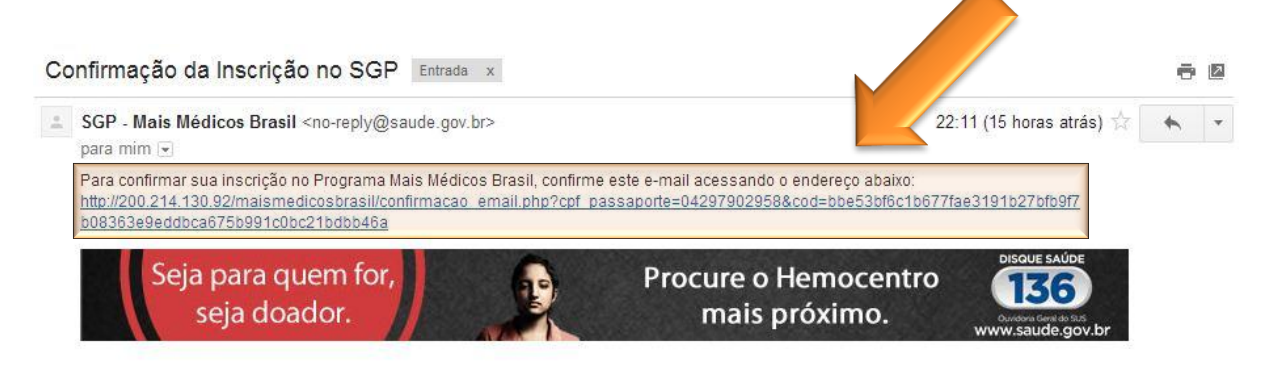

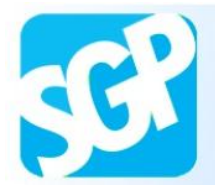

Selecione o botão "Acessar o Sistema".

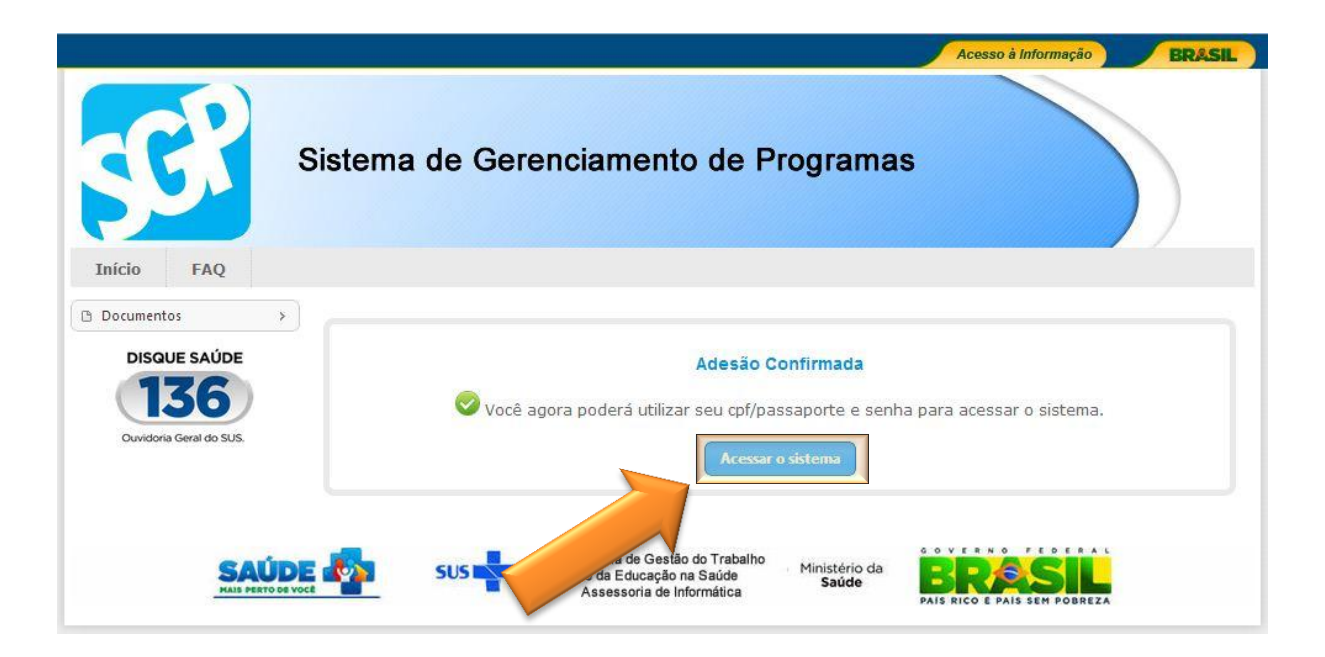

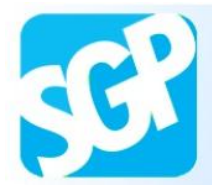

Preencha os dados referentes ao log in e selecione o botão "Acessar".

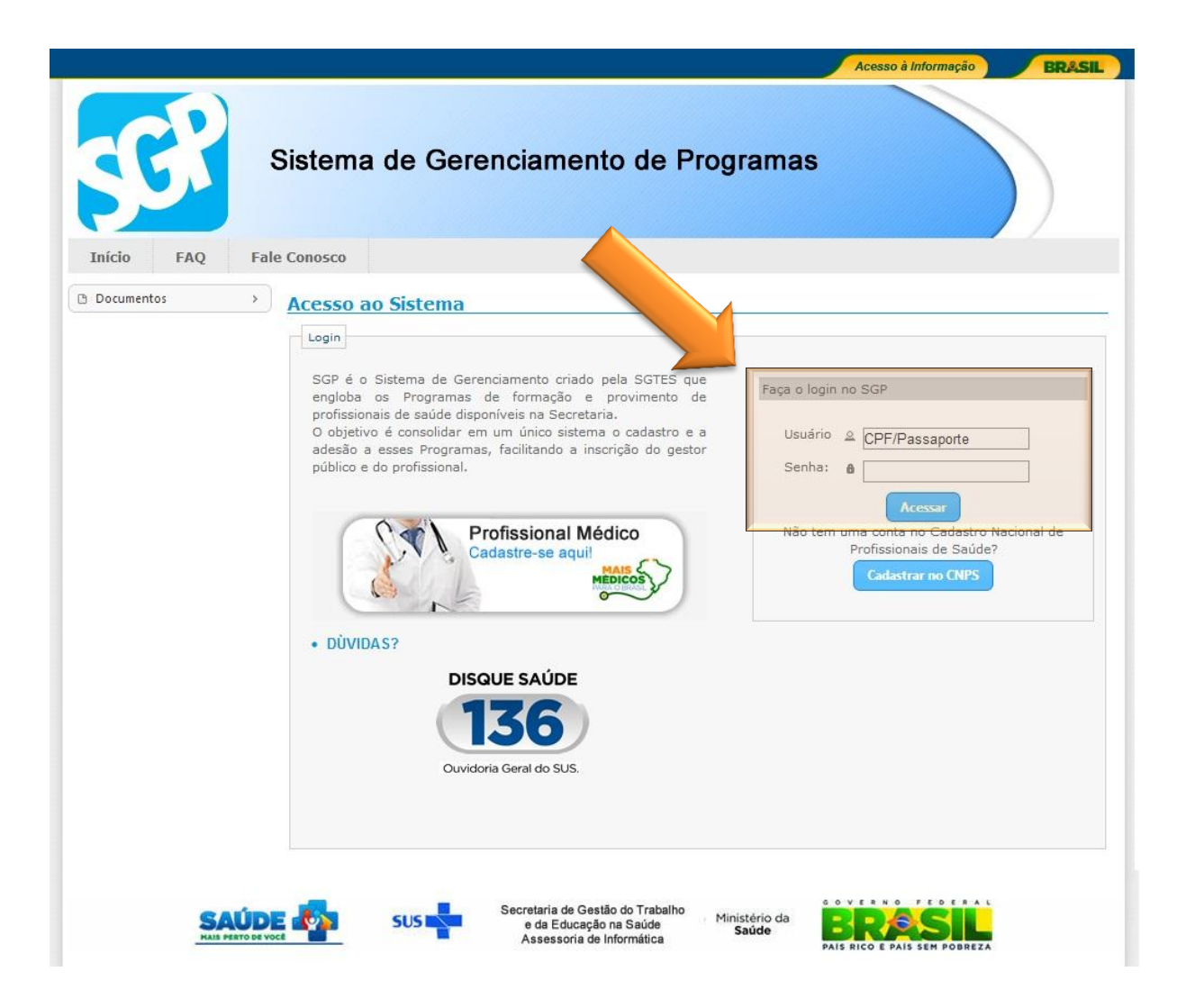

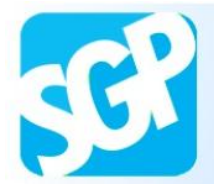

Leia as informações disponibilizadas no sistema.

Selecione a aba "Dados pessoais".

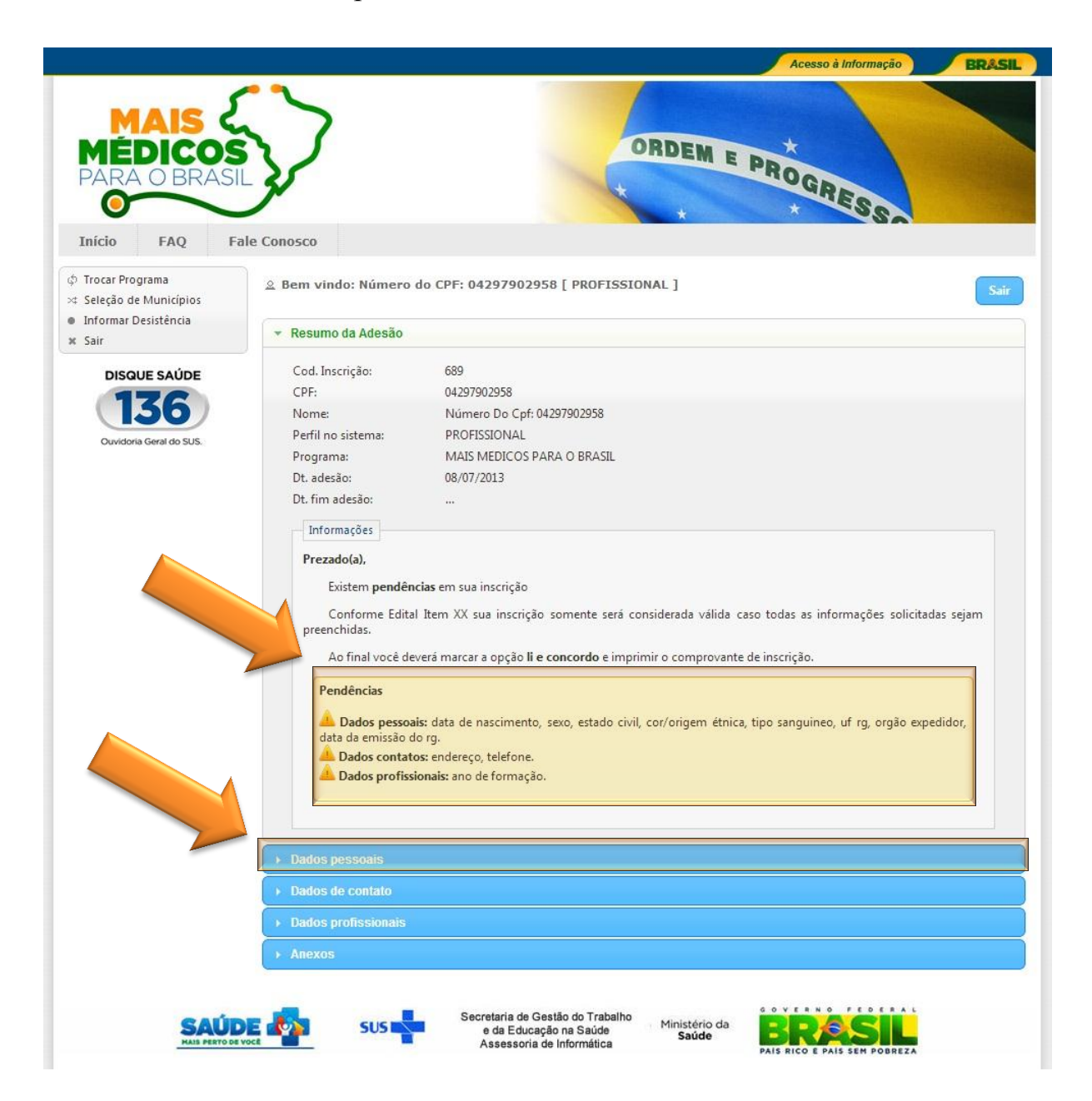

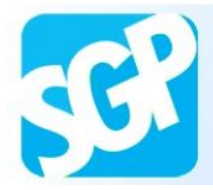

Preencha os dados e selecione o botão "Atualizar dados".

|                                                                  |                                                                                                    | Acesso à Informação BRASI                                                                                                    |
|------------------------------------------------------------------|----------------------------------------------------------------------------------------------------|----------------------------------------------------------------------------------------------------|
| MAIS<br>MÉDICOS<br>PARA O BRASIL<br>Início FAQ Fal               | Je Conosco                                                                                                    | ORDEM E PROGRESS                                                                                                    |
| Trocar Programa<br>Seleção de Municípios<br>Informar Desistência | ≗ Bem vindo: Número d                                                                                                    | o CPF: 04297902958 [ PROFISSIONAL ]                                                                                                    |
| Sair                                                             | <ul> <li>Resumo da Adesão</li> </ul>                                                                                                    |                                                                                                    |
| DISQUE SAÚDE                                                     | ▼ Dados pessoais                                                                                                    |                                                                                                    |
| 136                                                              | CPF:*                                                                                                    | Campos com (*) astarísco sarão obrigatórios<br>04297902958                                                                                                    |
| Ouvidoria Geral do SUS                                           | Nome:"<br>Data de nascimento:"<br>Sexo:"<br>Passaporte:<br>Estado Civil:"<br>PIS/PASEP:<br>Cor/Origem Étnica:"<br>Grupo sanguíneo:"<br>Nacionalidade:"<br>Naturalidade:"<br>RG:"<br>Orgão de Expedição:"<br>Data de emissão:" | Número Do Cpf: 04297902958<br>Masculino Peminino Peminino P |
|                                                                  | <ul> <li>Dados de contato</li> <li>Dados profissionais</li> </ul>                                                                                                    |                                                                                                    |
|                                                                  | ► Anexos                                                                                                    |                                                                                                    |
| SAÚD<br>MAIS PERTO DE V                                          | SUS SUS                                                                                                    | Secretaria de Gestão do Trabalho<br>e da Educação na Saúde<br>Assessoria de Informática                                                                                                    |

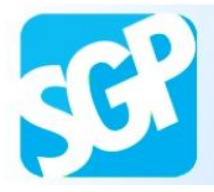

Selecione o botão "Fechar".

| <ul> <li></li></ul>                                                                                           | & Bem vindo: Número do CPF: 04298037967 [ PROFISSIONAL ]                                                                                                    |  |
|----------------------------------------------------------------------------------------------------|----------------------------------------------------------------------------------------------------|--|
| <ul> <li>Editar</li> <li>Seleção de Municípios</li> </ul>                                                     | 🕨 Resumo da Adesão                                                                                                    |  |
|                                                                                                    | ▼ Dados pessoais                                                                                                    |  |
| <ul> <li> Recurso →</li> <li> Informar Desistência</li> <li> Acompanhar Pagamentos</li> <li>* Sair</li> </ul> | Dados pessoais      CPF: 0429037967 Nome: Número Do Cpf: 04298037967 Data de nascimento: 10/10/2013 Sexo: Masculino @ Feminino O Passaporte: br102030 Estado Civil: Casado PIS/PASEP: Cor/Origem Étnic: Grupo sanguíneo: Nacionalidade: Naturalidade: RG: ABC102030 Orgão de Expedição: SSP UF: GO UF: GO Data de emissão: 10/10/2015 C Atualizar dados |  |
|                                                                                                    | Dados de contato                                                                                                    |  |
|                                                                                                    | Dados pronssionais                                                                                                    |  |
|                                                                                                    | P Anexos                                                                                                    |  |
| SAÚDI                                                                                                    | SUS SUS e da Educação na Saúde<br>Assessoria de Informática Asáde                                                                                                    |  |

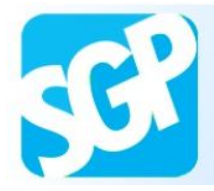

Selecione a aba "Dados de contato".

|                                                         |                                                                                                    | Acesso à Informação BRASIL                                                                                                    |
|---------------------------------------------------------|----------------------------------------------------------------------------------------------------|----------------------------------------------------------------------------------------------------|
| MAIS<br>MÉDICOS<br>PARA O BRASIL<br>O<br>Início FAQ Fal | e Conosco                                                                                                    | ORDEM E PROGRESSO                                                                                                    |
| <ul> <li></li></ul>                                     | ≗ Bem vindo: Número d                                                                                                    | o CPF: 04297902958 [ PROFISSIONAL ]                                                                                                    |
| x Sair                                                  | <ul> <li>Resumo da Adesão</li> </ul>                                                                                                    |                                                                                                    |
| DISQUE SAÚDE                                            | → Dados pessoais                                                                                                    | Campos com (*) asterisco serão obrigatórios                                                                                                    |
| Duvidoria Geral do SUS.                                 | Nome:"<br>Data de nascimento:"<br>Sexo:"<br>Passaporte:<br>Estado Civil:"<br>PIS/PASEP:<br>Cor/Origem Étnica:"<br>Grupo sanguíneo:"<br>Nacionalidade:"<br>Naturalidade:"<br>RG:"<br>Orgão de Expedição:"<br>Data de emissão:" | Número Do Cpf: 04297902958<br>Masculino Perminino Perminin |
|                                                         | ▶ Dados de contato                                                                                                    |                                                                                                    |
|                                                         | Dados profissionais     Anexos                                                                                                    |                                                                                                    |
| SAÚDI<br>MAIS PERTO DE VO                               | SUS SUS                                                                                                    | Secretaria de Gestão do Trabalho<br>e da Educação na Saúde<br>Assessoria de Informática<br>Ministério da<br>Saúde                                                                                                    |

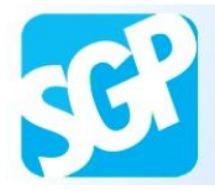

Selecione o botão "Adicionar Endereço".

|                                  |                                                          | Acesso à Informação BRAS     |
|----------------------------------|----------------------------------------------------------|------------------------------|
| MAIS<br>MÉDICOS<br>PARA O BRASIL | ORDEM                                                    | E PROGRESSO                  |
| Início FAQ Fal                   | e Conosco                                                |                              |
| Trocar Programa<br>Cadastro >    | ≗ Bem vindo: Número do CPF: 04298037967 [ PROFISSIONAL ] | Sair                         |
| Editar >                         | ▶ Resumo da Adesão                                       |                              |
| Recurso >                        | Dados pessoais                                           |                              |
| Informar Desistência             |                                                          |                              |
| Acompanhar Pagamentos            | Dados de contato                                         |                              |
| Sair                             | Endereço(s)                                              |                              |
|                                  | Adicionar Endereco                                       |                              |
|                                  | (Concerne Engelege)                                      |                              |
|                                  | 📥 Não foram encontrados endereços!                       |                              |
|                                  | Televisia                                                |                              |
|                                  | Tenone(s)                                                |                              |
|                                  | Adicionar Telefone                                       |                              |
|                                  | A Não foram encontrados endereços!                       |                              |
|                                  |                                                          |                              |
|                                  | Email(s)                                                 |                              |
|                                  | Adicionar Email                                          |                              |
|                                  | E-mail:                                                  | Excluir                      |
|                                  | pmanjos@gmail.com                                        |                              |
|                                  |                                                          |                              |
|                                  | ► Dados profissionais                                    |                              |
|                                  | → Anexos                                                 |                              |
|                                  |                                                          |                              |
|                                  |                                                          | GOVERNO FEDERAL              |
| SAÚDI                            | SUS SUS e da Educação na Saúde Saúda                     |                              |
| MAIS PERTO DE VO                 | Assessoria de Informática                                | PAIS RICO E PAIS SEM POBREZA |

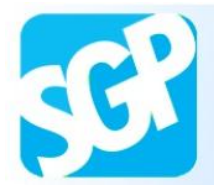

Preencha os dados e selecione o botão "Gravar".

| <ul> <li>Documentos</li> <li>Trocar Programa</li> <li>Cadastro</li> </ul> | > <u>&amp;</u> Bem vindo: Número do CPF: 04298041999 [ GESTOR MUNICIPAL ]                 | Sair |
|---------------------------------------------------------------------------|-------------------------------------------------------------------------------------------|------|
| i Editar                                                                  | ▶ Resumo da Adesão                                                                        |      |
| × Sair                                                                    | ► Dados pessoais                                                                          |      |
|                                                                           | Dados de contato                                                                          |      |
|                                                                           | Cadastro de Endereço                                                                      |      |
|                                                                           | Pais: * Selecione                                                                         |      |
|                                                                           | Tipo de End.*         EP         Excl           Endereço: *         \$8900         \$8900 | uir  |
|                                                                           | Complemento:                                                                              |      |
|                                                                           | Estado: * Selecione  Cidade: * Selecione  Código Postal: *                                | uir  |
|                                                                           | Gravar                                                                                    |      |
|                                                                           | E-mailt<br>infosgtes@br                                                                   | uir  |

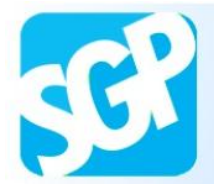

Selecione o botão "Fechar".

| 2 |                                   | io                                                                                                    |                |                                            |    |            |    |
|---|-----------------------------------|----------------------------------------------------------------------------------------------------|----------------|--------------------------------------------|----|------------|----|
|   | Dados pessoais                    |                                                                                                    |                |                                            |    |            |    |
|   | Dados de contato                  | Aviso                                                                                                    |                |                                            |    |            |    |
|   | Endereço(s)                       | Endereço g                                                                                                    | gravado com si | ucesso!                                    |    |            |    |
|   | Adicionar End                     |                                                                                                    |                | Fechar                                     |    |            |    |
|   | 200203-000                        |                                                                                                    |                |                                            | Nº | Bairro     |    |
|   | Tipo                              | and the second second se |                |                                            |    |            |    |
|   | Tipo                              | BRASIL G                                                                                                    | ) FORMOSA      | Rua Gois travesa com a esquina C<br>quadra | 10 | formosinha | 73 |
|   | Tipo<br>RESIDENCIAL               | BRASIL G                                                                                                    | D FORMOSA      | Rua Gois travesa com a esquina C<br>quadra | 10 | formosinha | 73 |
|   | Tipo<br>RESIDENCIAL<br>Telfone(s) | BRASIL G                                                                                                    | D FORMOSA      | Rua Gois travesa com a esquina C<br>quadra | 10 | formosinha | 7  |

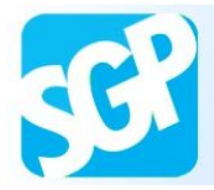

Selecione o botão "Adicionar Telefone".

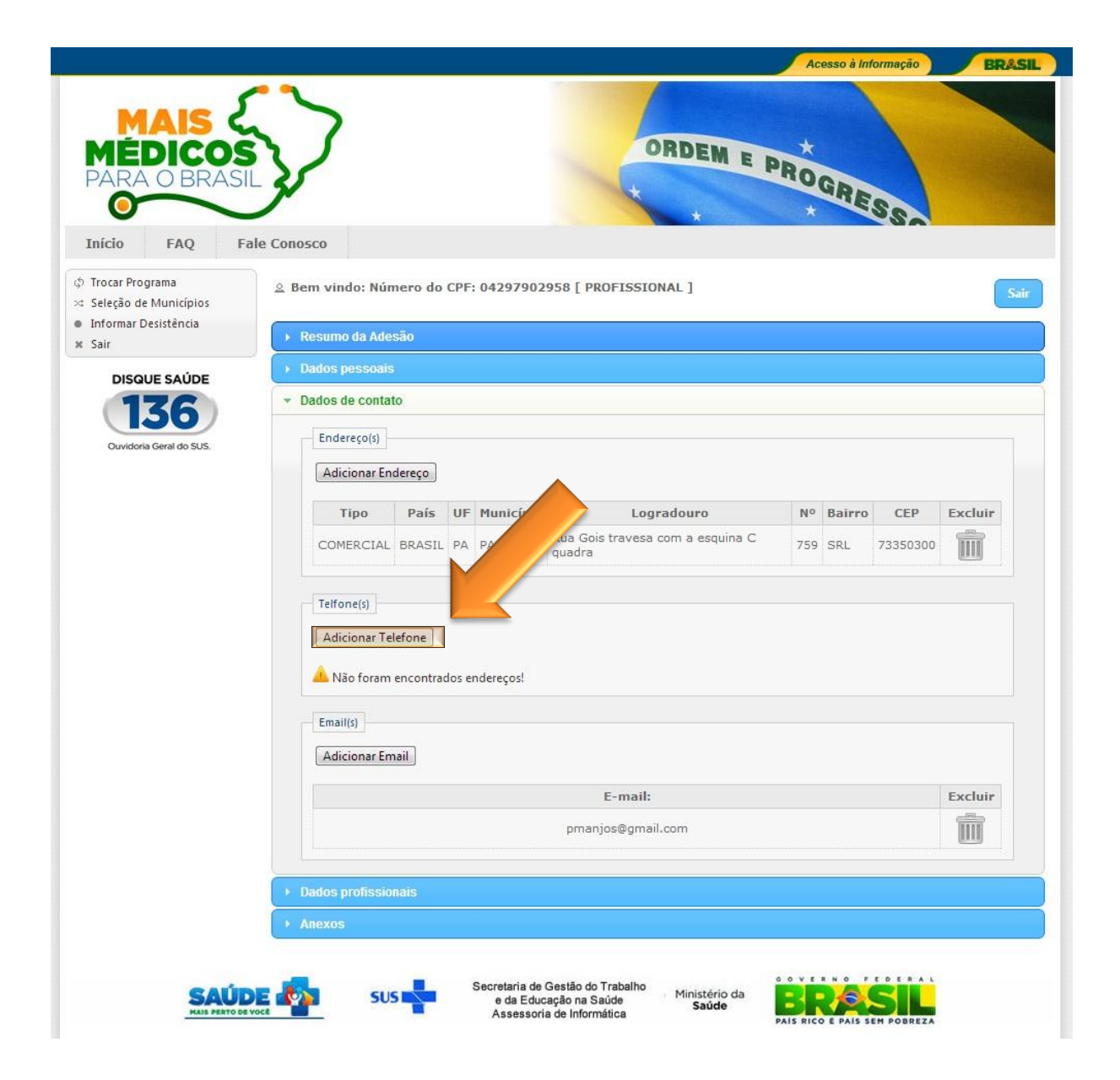

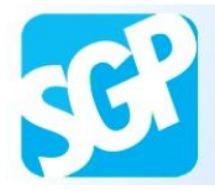

Preencha os dados e selecione o botão "Gravar".

| *          | Dados de conta | ito      |    |           |                           |     |               |          |          |
|------------|----------------|----------|----|-----------|---------------------------|-----|---------------|----------|----------|
|            | Endereço(s)    |          |    |           |                           |     |               |          |          |
|            | Adicionar Er   | ndereço  |    |           |                           |     |               |          |          |
|            | Tipo           | País     | UF | Município | Logradouro                | No  | Bairro        | CEP      | Excluir  |
|            | COMERCIAI      | BRASH    | DE | BRASILIA  | Esplanada dos Ministérios | 759 | Zona Civico - | 70058900 |          |
| Cadas      | tro de Tele    | fone     |    |           |                           |     |               |          |          |
| Times*     |                |          |    |           | _                         |     |               | _        |          |
| npo:       |                | Selecior | ne |           | •                         |     |               |          |          |
| Cod. Inter | macional:      |          |    |           |                           |     |               |          |          |
| DDD:*      |                |          |    |           |                           |     |               |          | Excluir  |
| Número:*   |                | <u> </u> |    |           |                           |     |               |          | m        |
|            |                |          |    |           |                           |     |               |          | Bernin - |
|            |                |          |    |           |                           |     | Graver        |          |          |
|            |                |          |    |           |                           |     | Glavar        |          |          |
| -          | -              |          |    |           |                           |     |               | 110      |          |
|            |                |          |    |           | E-mz                      |     |               |          | Excluir  |
|            |                |          |    |           |                           | N.  |               |          |          |
|            |                |          |    |           | infosgte gov.br           |     |               |          |          |
|            |                |          |    |           |                           |     |               |          |          |
|            |                |          |    |           | · ·                       |     |               |          |          |
|            |                |          |    |           |                           |     |               |          |          |
|            |                |          |    |           |                           |     |               |          |          |

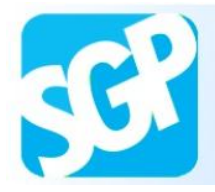

Selecione o botão "Fechar".

| grama                                              | 🚊 Bem vindo: Núme | ro do CPF: 0429                | 8037967 [ PROFIS | SIONAL ]  |                       |                 |      |
|----------------------------------------------------|-------------------|--------------------------------|------------------|-----------|-----------------------|-----------------|------|
| ⇒<br>E Municípios<br>Desistência<br>har Pagamentos |                   | o<br>Aviso<br>Telefone gravado | o com sucesso!   | Fechar    | na C 10 formosinha    | CEP<br>73000000 | Exc  |
|                                                    | COMERCIAL         | Tipo                           | <b>DD1</b><br>55 | DDD<br>61 | Telefone<br>3315-2891 |                 | Excl |

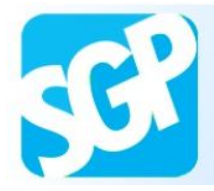

Selecione a aba "Dados profissionais".

| 5                                 | 5               |                 |     |           |                         | 1                    |          |          |          |            |
|-----------------------------------|-----------------|-----------------|-----|-----------|-------------------------|----------------------|----------|----------|----------|------------|
| A O BRASIL                        | 7               |                 |     |           | -                       | ORDEM E              | PRO<br>* | GRE      | Se       |            |
| FAQ Fale Co                       | nosco           |                 |     |           |                         |                      |          |          |          |            |
| Programa <u>s</u>                 | Bem vindo: Núi  | mero do         | CPF | 04297902  | 958 [ PROFIS            | SIONAL ]             |          |          |          |            |
| o de Municípios<br>ar Desistência | Resumo da Ade   | são             |     |           |                         |                      |          |          |          |            |
|                                   | Dados pessoais  |                 |     |           |                         |                      |          |          |          |            |
| 136                               | Dados de conta  | ito             |     |           |                         |                      |          |          |          |            |
| doria Geral do SUS.               | Endereço(s)     |                 |     |           |                         |                      |          |          |          |            |
|                                   | Adicionar En    | ndereço         |     |           |                         |                      |          |          |          |            |
|                                   | Tipo            | País            | UF  | Município |                         | Logradouro           | No       | Bairro   | CEP      | Exclui     |
|                                   | COMERCIAL       | BRASIL          | PA  | PACAJA    | Rua Gois trav<br>quadra | resa com a esquina C | 759      | SRL      | 73350300 | Î          |
|                                   | Telfone(s)      | elefone<br>Tipo |     |           | DDI                     | DDD                  | т        | elefone  |          | Exclui     |
|                                   | COMERCIAL       |                 |     |           | 55                      | 61                   | 33       | 315-3293 |          | Ŵ          |
|                                   |                 |                 |     |           |                         |                      |          |          |          |            |
|                                   | Email(s)        | nail            |     |           |                         |                      |          |          |          |            |
|                                   | Autonarti       |                 |     |           | E                       | -11-                 |          |          |          | Fuelui     |
|                                   |                 |                 |     |           | pmanjos@d               | an:<br>amail.com     |          |          |          |            |
|                                   |                 |                 |     |           |                         |                      |          |          |          | <u>ini</u> |
|                                   | Dados profissio | onais           |     |           |                         |                      |          |          |          |            |
|                                   | Anovor          |                 |     |           |                         |                      |          |          |          |            |
|                                   | AlleAUS         |                 |     |           |                         |                      |          |          |          |            |

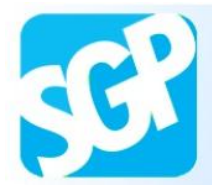

Preencha os dados e selecione o botão "Gravar".

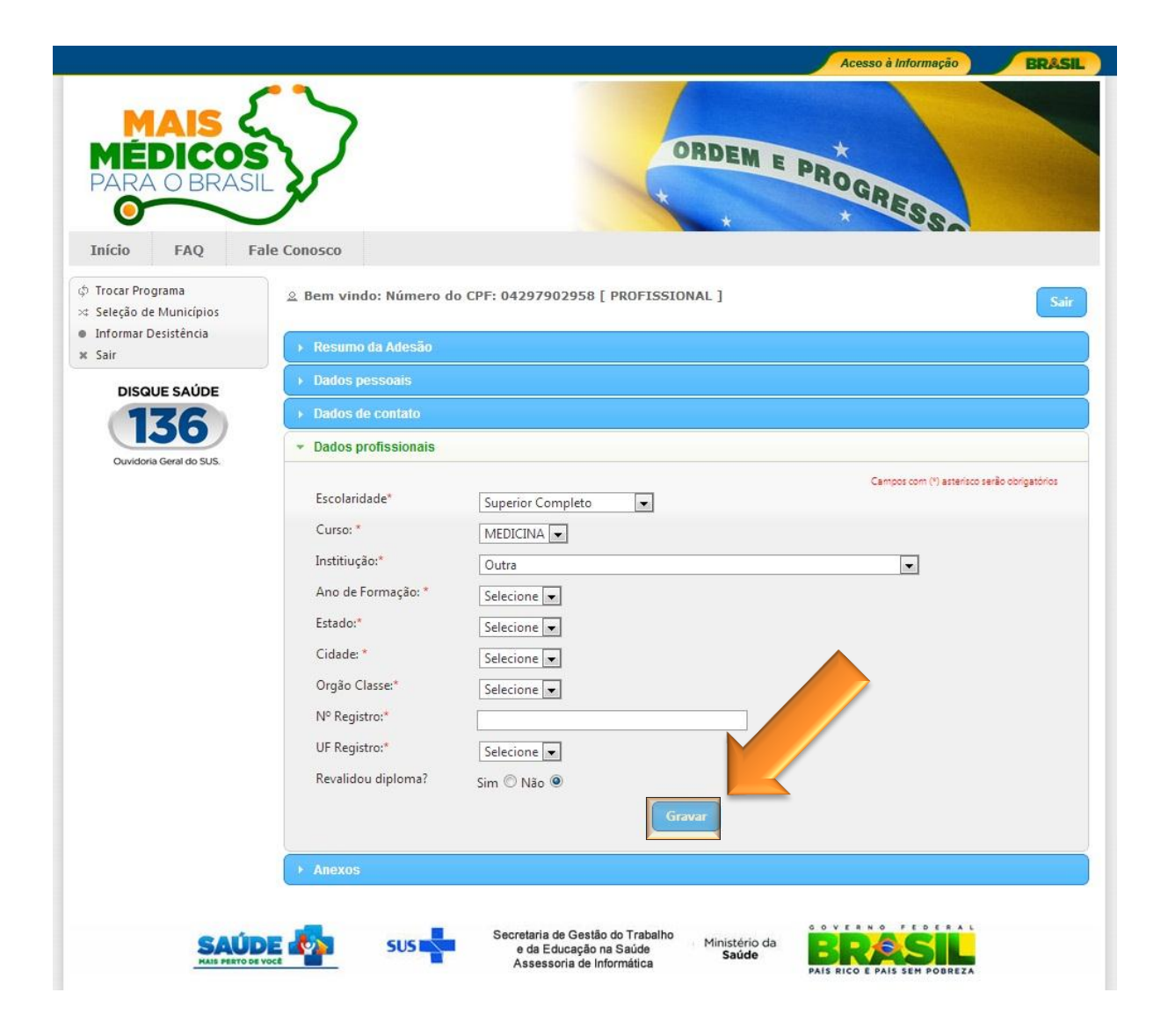

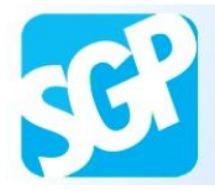

Selecione o botão "Fechar".

| Início         FAQ         Fa                            | ale Conosco<br>کے Bem vindo: Número do CPF: 04297902958 [ PROFISSIONAL ]                                                                                                    |
|----------------------------------------------------------|----------------------------------------------------------------------------------------------------|
| <ul> <li>Informar Desistência</li> <li>X Sair</li> </ul> | → Resumo da Adesão                                                                                                    |
| DISQUE SAÚDE                                             | Dados pessoais                                                                                                    |
| 136                                                      | Dados de contato                                                                                                    |
| Ouvidoria Geral do SUS.                                  | ✓ Dados profissionais                                                                                                    |
|                                                          | Campos con (*) astarisos seño obrigatórios<br>Escolaridade* Superior Completo<br>Curso: MEDICINA •<br>Instituição:<br>Ano de Formação<br>Estado:<br>Cidade:*<br>Orgão Classe:<br>W <sup>®</sup> Registro:<br>UF Registro:<br>PE •<br>Revalidou diploma? Sim @ Não @<br>Estado:<br>Listado:<br>Estado:<br>Cirsor<br>Cirsor<br>Cirsor<br>Cirsor<br>Cirsor<br>Cirsor |
|                                                          | → Anexos                                                                                                    |
|                                                          | SUS SUS Secretaria de Gestão do Trabalho<br>e da Educação na Saúde<br>Assessoria de Informática<br>Saúde                                                                                                    |

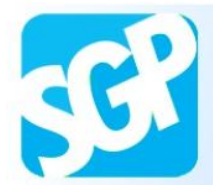

Selecione a aba "Anexos".

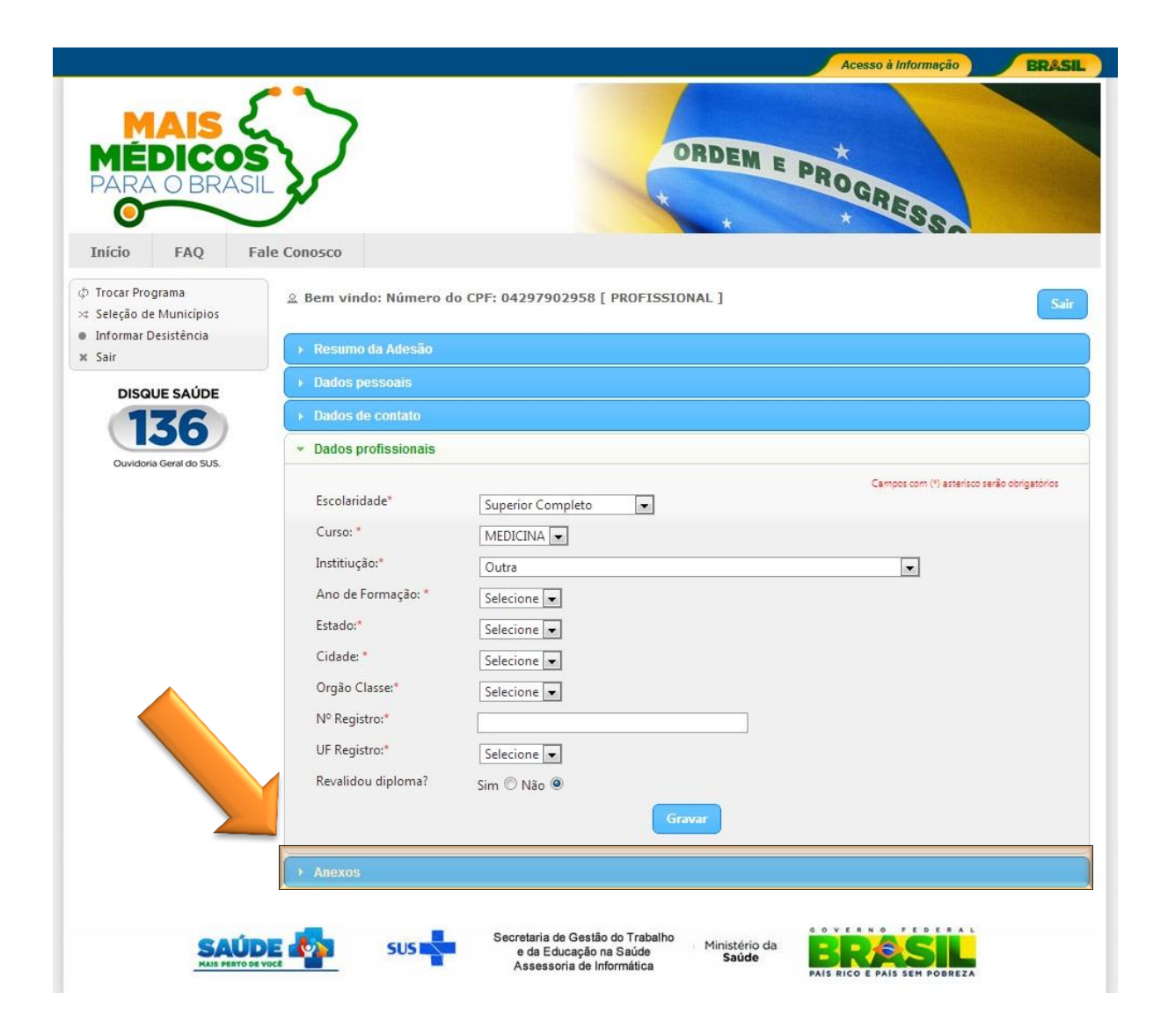

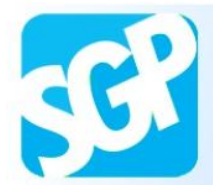

Selecione o "clique aqui!".

|                                                                                                   |                                                                                                    | Acesso à Informação                               | BRASIL |
|---------------------------------------------------------------------------------------------------|----------------------------------------------------------------------------------------------------|---------------------------------------------------|--------|
| MÁIS<br>MÉDICOS<br>PARA O BRASIL                                                                  | $\mathbf{\mathbf{\mathbf{\mathbf{\mathbf{\mathbf{\mathbf{\mathbf{\mathbf{\mathbf{\mathbf{\mathbf{\mathbf{\mathbf{\mathbf{\mathbf{\mathbf{\mathbf{$ | ORDEM E PROGRESS                                  |        |
| Início         FAQ         Fale           \$ Trocar Programa         *         Cadastro         > | © Conosco<br>© Bem vindo: Número do CPF: 04298037                                                                                                  | 967 [ PROFISSIONAL ]                              | Sair   |
| Editar >                                                                                          | ▶ Resumo da Adesão                                                                                                    |                                                   |        |
| Recurso >                                                                                         | <ul> <li>Dados pessoais</li> </ul>                                                                                                    |                                                   |        |
| Informar Desistência                                                                              | <ul> <li>Dados de contato</li> </ul>                                                                                                    |                                                   |        |
| 2 Acompanhar Pagamentos<br>6 Sair                                                                 |                                                                                                    |                                                   |        |
|                                                                                                   | Davos pronssionais     Anavos                                                                                                    |                                                   |        |
|                                                                                                   | Ajuda. Precisando de ajuda? Clique aqui!<br>Só serão aceitos arquivos em formato PD                                                                | F de no máximo 1.5MB de tamanho.                  |        |
|                                                                                                   | Tipo                                                                                                    | Documento                                         |        |
|                                                                                                   | Selecione                                                                                                    | Escolher arquivo Nenhum arquivo selecionado       |        |
| SAÚDE                                                                                             | Fazer Upload      SUS     SUS     SUS     Sus                                                                                                    | Sestão do Trabalho<br>Ação na Saúde Ministério da |        |

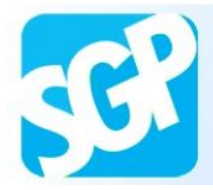

Leia as informações do Ajuda e selecione o botão "Fechar".

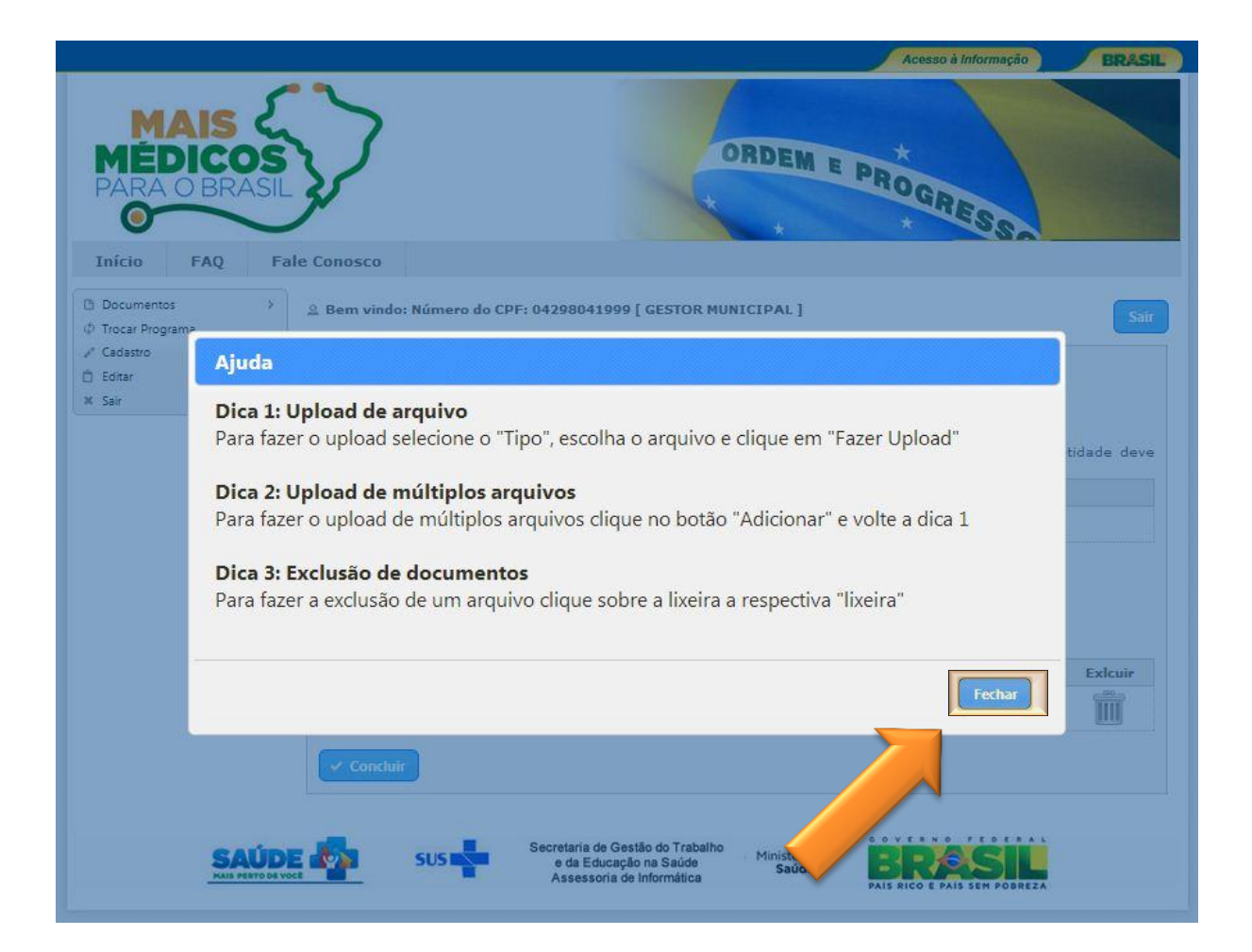

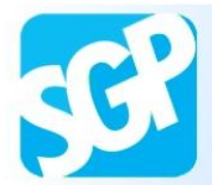

Selecione o tipo, escolha o PDF e selecione o botão "Fazer Upload".

Após upload das imagens selecione o botão "concluir".

|                                                                                                    | Acesso à Informação BR&SIL                                                                                                    |
|----------------------------------------------------------------------------------------------------|----------------------------------------------------------------------------------------------------|
| MAIS<br>MÉDICOS<br>PARA O BRASIL                                                                                                    | ORDEM E PROGRESS                                                                                                    |
| Início     FAQ     Fa                                                                                                    | le Conosco      Bem vindo: Número do CPF: 04298037967 [ PROFISSIONAL ]                                                                        |
| <ul> <li>&gt;&gt; Seleção de Municípios</li> <li>≙ Recurso</li> <li>&gt;&gt; Informar Desistência</li> <li>☑ Acompanhar Pagamentos</li> </ul> | Resumo da Adesão     Dados pessoais     Dados de contato                                                                                      |
| × Sair                                                                                                    | Dados profissionais     Anexos                                                                                                    |
|                                                                                                    | Ajuda. Precisando de ajuda? <u>Clique aqui!</u> Só serão aceitos arquivos em formato PDF de no máximo 1.5MB de t  Adicionar  Excluír  Excluír |
| 4                                                                                                    | Tipo     Documento       Identidade     Identidade       Certificado de Graduação     Escolher arquivo       Escolher arquivo     Expoagrojpg |
|                                                                                                    | 3 Fazer Upload                                                                                                    |
|                                                                                                    | SUS SUS Sucretaria de Gestão do Trabalho<br>e da Educação na Saúde<br>Assessoria de Informática<br>Saúde                                      |

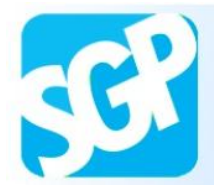

#### Selecione o botão "Ok".

| FAQ                  | Fale | 2 Conosco                                                                           |                                               |                                    |                                      |                                 |
|----------------------|------|-------------------------------------------------------------------------------------|-----------------------------------------------|------------------------------------|--------------------------------------|---------------------------------|
| 18                   | >    | ≗ Bem vindo: Núme                                                                   | ro do CPF: 04298037967                        | [ PROFISSIONAL ]                   |                                      |                                 |
| inicípios            | >    | → Resumo da Adesã                                                                   | 0                                             |                                    |                                      |                                 |
|                      | >    | Dados pessoais                                                                      |                                               |                                    |                                      |                                 |
| tencia<br>lagamentos |      | ▶ Dados de contato                                                                  |                                               |                                    | Q                                    |                                 |
|                      |      | ▶ Dados profission                                                                  | Aviso                                         |                                    |                                      |                                 |
|                      |      | Anexos     Ajuda. Precisa     Só serão aceito     Certificado de Gra     Identidade | Tem certeza que deseja con<br>Tipo<br>iduação | ok Cancelar<br>Escolher arquivo No | inho.<br>Documen<br>Mesmo LuMarrone. | + Adictonar († Exc<br>to<br>mp3 |
|                      |      | Certificado de Gra                                                                  | iduação 💌                                     | Escolher arquivo Exp               | ooagro.jpg                           |                                 |

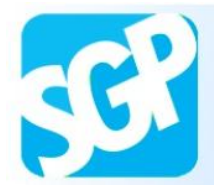

## Sistema de Gerenciamento de Programas

## 27<sup>a</sup> Orientação.

Selecione o botão "Fechar".

|                                                                                                    |                                                                                            |                                         | Acesso à Informação          | BRASIL |
|----------------------------------------------------------------------------------------------------|--------------------------------------------------------------------------------------------|-----------------------------------------|------------------------------|--------|
| MAIS<br>MÉDICOS<br>PARA O BRASIL                                                                                                    | 7                                                                                          | ORDEM E                                 | PROGRES                      |        |
| Início     FAQ     Fale Conv                                                                                                    | osco<br>Jem vindo: Número do CPF; 04298037                                                 | 967 [ PROFISSIONAL ]                    |                              | Sair   |
| 🕆 Editar >                                                                                                    | Resumo da Adesão                                                                           |                                         |                              |        |
| A sereção de municípios     A sereção de municípios     A sereção de municípi | Dados pessoais                                                                             |                                         |                              |        |
| Informar Desistência                                                                                                    | Dados do contato                                                                           |                                         |                              |        |
| Acompanhar Pagamentos     Sair                                                                                                    |                                                                                            |                                         |                              | ;      |
|                                                                                                    | Dados profissionais                                                                        |                                         |                              |        |
| *                                                                                                    | Anexos                                                                                     |                                         |                              |        |
|                                                                                                    | Ajuda. Precisando de ajuda? <u>Clíque aquil</u><br>Só serão aceitos arquivos em formato PD | F de no máximo <b>1.5MB</b> de tamanho. | + Adicionar                  |        |
|                                                                                                    | Tipo                                                                                       |                                         | Documento                    |        |
|                                                                                                    | Selecione                                                                                  | Escolher arquivo Nenhum arqu            | iivo selecionado             |        |
| SAUDE J                                                                                                    | Fazer Upload     Secretaria de 0                                                           | Sestão do Trabalho Ministério da        |                              |        |
| HAIS PERTO DE VOCÊ                                                                                                    | e da Educ<br>Assessoria                                                                    | açao na Saúde Saúde<br>a de Informática | PAIS RICO E PAIS SEM POBREZA |        |

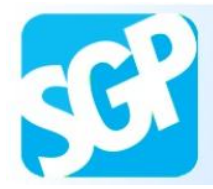

Selecione o botão "Comprovante de pré-inscrição".

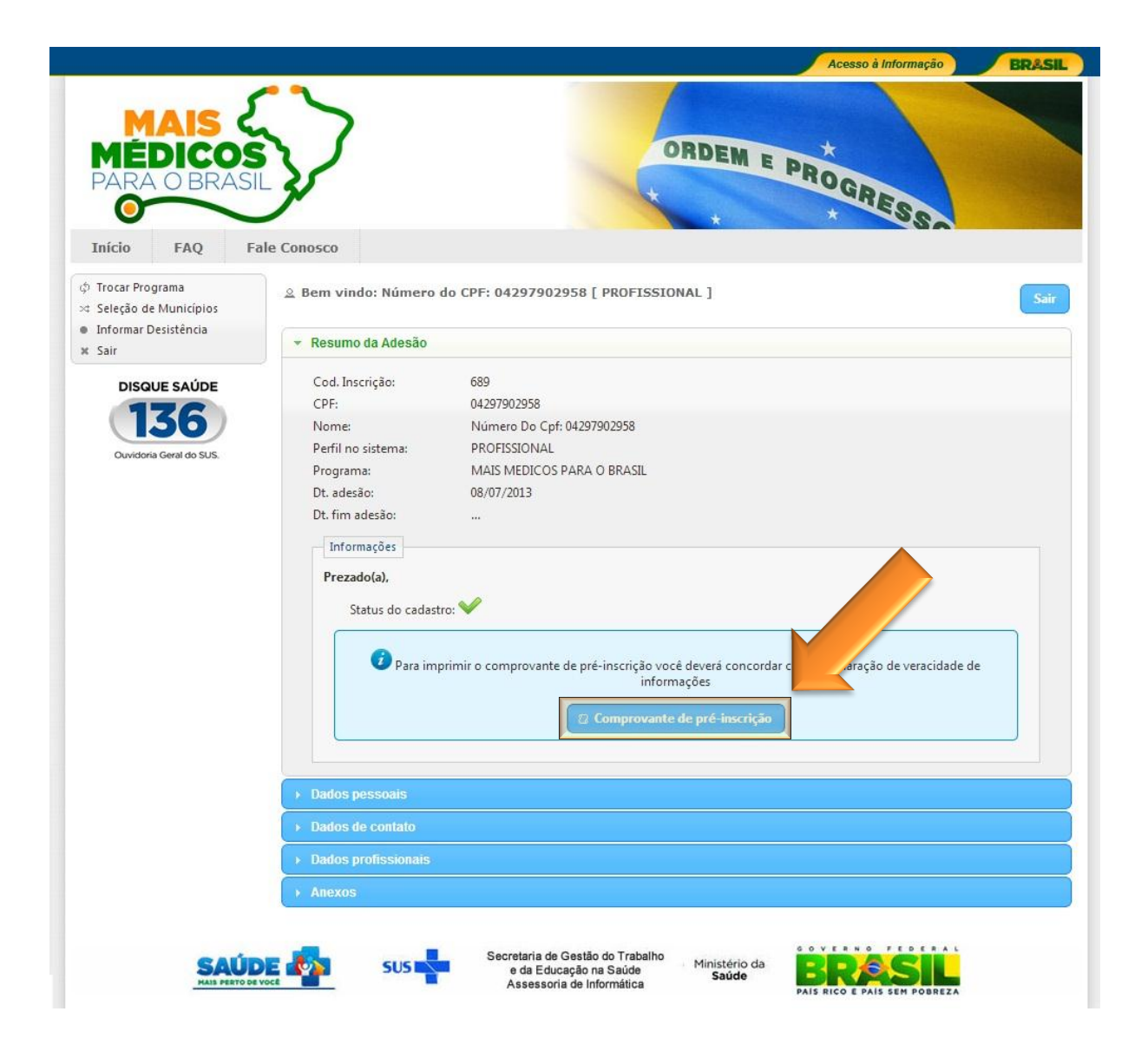

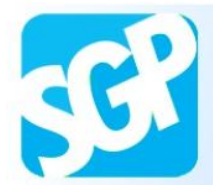

Leia atentamente a Declaração de veracidade de informações e selecione o botão "Li e concordo".

| ancelar inscrição<br>air                                                                        | ✓ Resumo da Adesão                                                                                                    |
|-------------------------------------------------------------------------------------------------|----------------------------------------------------------------------------------------------------|
| DISQUE SAÚDE                                                                                    | Cod. Inscrição: 18741<br>CPF: 46880593100                                                                                                    |
| Ouvidor Declaraçã                                                                               | ão de veracidade de informações                                                                                                    |
| Declaro conhe<br>Declaro, ainda<br>do processo,                                                 | iecer e aceitar todas as normas estabelecidas no Edital nº 39 de 8 de Julho de 2013.<br>la, que as informações aqui prestadas são verdadeiras e autorizo a sua verificação e estar ciente de minha exclusão<br>caso os dados não sejam confirmados.                                                                                                    |
| TERMO DE AD                                                                                     | DESÃO E COMPROMISSO QUE ENTRE SI CELEBRAM O MINISTÉRIO DA SAÚDE E <b>Nome - CPF: 46880593100</b> PARA ADESÃO AO PROJETO MAIS MÉDICOS PARA O BRASIL.                                                                                                    |
| O MINISTÉRIO<br>Trabalho e da<br>Nome - CPF: 4<br>(XXXXXXXXX<br>que dispõe so<br>resolvem celeb | D DA SAÚDE, CNPJ nº 03.274.533/0001-50, neste ato representado por MOZART JÚLIO TABOSA SALES, Secretário de Gestão do<br>Educação na Saúde, com endereço na Esplanada dos Ministérios, Bloco "G", 7º andar, sala 716 - CEP 70.058-900, Brasília (DF), e<br><b>46880593100</b> , portador do Documento de Identidade/Passaporte nº (XXXXXXXXXXXXXX), CPF nº(XXXXXXXXXXXXX), Registro CRM nº<br>XX), residente e domiciliado em (XXXXXXXXXXXXX), nos termos da Portaria Interministerial nº 1369/MS/MEC, de 8 de julho de 2013,<br>bore a implementação do Projeto Mais Médicos para o Brasíli, instituído pela Medida Provisória nº 621, de 8 de julho de 2013,<br>bora o presente Termo de Adesão e Compromisso para adesão ao Projeto, mediante as cláusulas e condições seguintes: |
| CLÁUSULA PR                                                                                     | RIMEIRA - DO OBJETO<br>te Termo tem nor obieto a adesão do médico ao Proieto la Soir obrigações e responsabilidades mútuas para                                                                                                    |
|                                                                                                 | Li e concordo Cancelar                                                                                                    |
| SAÚI                                                                                            | Secretaria de Gestão do Trabalho<br>e da Educação na Saúde Ministério da                                                                                                    |

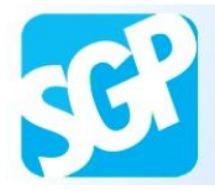

Salve o comprovante.

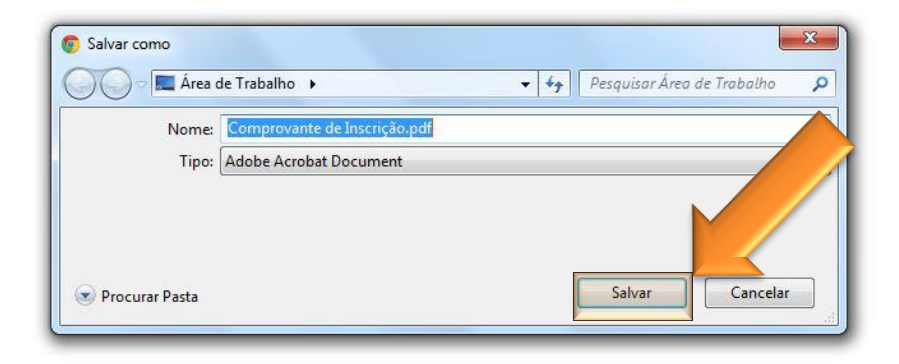